## USER MANUAL

VERSION 1.0

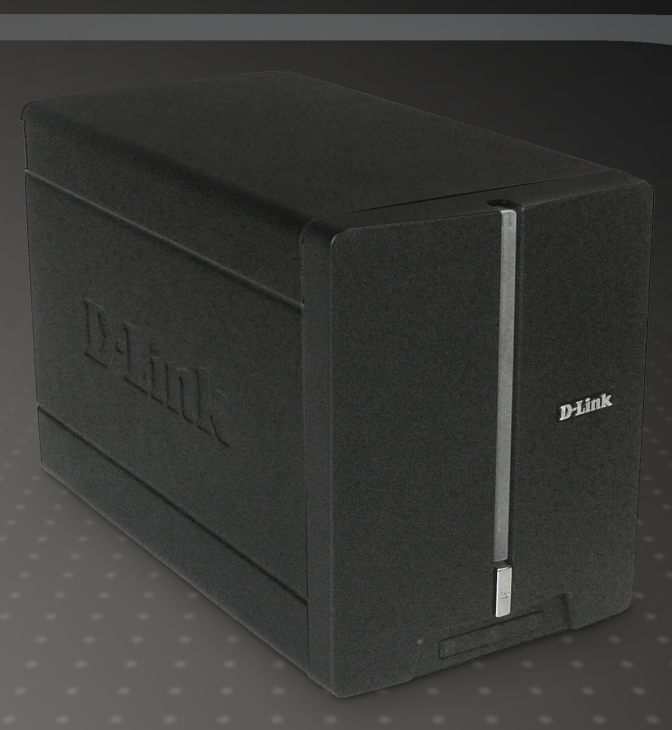

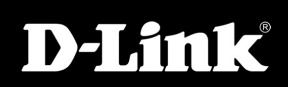

STORAGE

Downloaded from www.Manualslib.com manuals search engine

## **Table of Contents**

| Product Overview         | 3  |
|--------------------------|----|
| Package Contents         | 3  |
| System Requirements      | 3  |
| Introduction             | 4  |
| Features                 | 5  |
| Hardware Overview        | 6  |
| Front View               | 6  |
| Rear Panel (Connections) | 7  |
| Installation             | 8  |
| Hardware Setup           | 8  |
| Configuration            | 11 |
| Easy Search Utility      | 11 |
| Getting Started          | 12 |
| Web UI                   | 17 |
| Setup                    | 18 |
| Wizard                   | 18 |
| LAN                      | 22 |
| Device Settings          | 23 |
| Advanced                 | 24 |
| Users and Groups         | 24 |
| Quotas                   | 26 |
| Network Access           | 29 |
| FTP Server               |    |
| UPnP AV Server           | 34 |
| iTunes Server            |    |
|                          |    |

| DHCP Server                          |
|--------------------------------------|
| LLTD                                 |
| Tools                                |
| Admin                                |
| Time40                               |
| System41                             |
| Firmware42                           |
| E-Mail Alerts43                      |
| Power Management46                   |
| RAID                                 |
| DDNS                                 |
| Status50                             |
| Device Information50                 |
| Support51                            |
| Mapping a Drive52                    |
| Download Scheduling55                |
| Schedule Downloads57                 |
| Scheduling Settings58                |
| Replacing or Adding a New Hard Drive |
| Contacting Technical Support60       |
| GNU/Linux GPL61                      |
| GNU General Public License62         |
| Warranty68                           |
| Registration73                       |

2

## Product Overview Package Contents

- D-Link DNS-321 2-Bay Network Storage Enclosure
- CD-ROM with Manual and Software
- Quick Installation Guide
- Power Adapter
- CAT5 Ethernet Cable

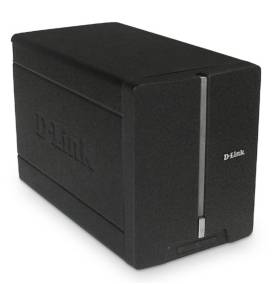

3

Note: Using a power supply with a different voltage than the one included with the DNS-321 will cause damage and void the warranty for this product.

If any of the above items are missing, please contact your reseller.

## **System Requirements**

For best results, the following system requirements are recommended:

- Computer with: 1GHz processor / 512 MB RAM / 200 MB available space / CD-ROM drive
- Internet Explorer version 6.0 or Mozilla Firefox 1.0 and above
- 3.5" SATA Hard Drive(s)
- Windows<sup>®</sup> XP (with Service Pack 2) or Vista<sup>™</sup>

## Introduction

The D-Link DNS-321 2-Bay Network Storage Enclosure shares your documents, photos, music, and videos across the network and on the Internet (via FTP server) so family members, friends, or employees can access them. This enclosure, which can hold two 3.5" SATA hard drives of any capacity<sup>1</sup>, creates a central network point for backing up valuable files. The built-in RAID 1<sup>2</sup> mirroring technology protects these files from drive failure. Other options such as Standard, JBOD, and RAID 0 are also available.

The DNS-321 shares files over the Internet via the built-in FTP server<sup>3</sup>. Users and groups can be created and assigned to folders with either read or read/write permissions. Quotas can be set per user or group to restrict space usage. In addition, the DNS-321 can be used to stream photos, music, and videos to UPnP AV compatible network media players<sup>4</sup>.

The included CD contains D-Link's Easy Search Utility. This utility allows you to locate the DNS-321 on the network and map drives to your computer. Backup software is also included on the CD. This software allows you to backup your files from a computer to the DNS-321 manually, by a schedule, or in real-time. Real-time backups are a great way to safeguard against unfortunate accidents that may result in the loss of important files.

Combining ease of use with practical and high performance features, the DNS-321 is an organized solution for any network. Free up drive space on computers and centralize data on your network with the DNS-321 2-Bay Network Storage Enclosure!

1 Hard Drive(s) not included.

2 RAID 1 mirroring requires the use of 2 internal SATA drives.

D-Link DNS-321 User Manual

4

<sup>3</sup> Note that use of an FTP Server to access files over the Internet does not provide for secure or encrypted transmissions.

<sup>4</sup> D-Link cannot guarantee full compatibility or proper playback with all codecs. Playback capability depends on the codec support of the UPnP™ AV media player.

## **Features**

The DNS-321 is designed for easy installation and allows remote access to important data via LAN or WAN:

- Two Hard Drive Bays for 3.5" SATA Hard Drives of Any Capacity<sup>1</sup>
- Simplified Hard Drive Installation Process No Tools Required
- Four Hard Drive Configurations: Standard, JBOD (Linear), RAID 0, and RAID 1<sup>2</sup>
- High Performance Gigabit Ethernet Connectivity
- Built-in FTP Server for File Access Over the Internet<sup>3</sup>
- Scheduled Downloads from Web or FTP Sites
- Full or Incremental Backups
- Real Time Backups With the Included Backup Software
- Users and Groups Can Be Assigned to Folders with Read or Read/Write Permissions
- Quotas For Users and Groups
- Automatic E-Mail Notifications
- Power Management for Conserving Energy and Extending Hard Drive Life
- UPnP AV Server for Streaming Music, Photos, and Video to Compatible Media Players<sup>4</sup>
- iTunes<sup>®</sup> Software will be able to automatically find and play music directly from the DNS-321
- D-Link Easy Search Utility
- Configurable by Web Browser

- 1 Hard Drive(s) not included.
- 2 RAID 1 mirroring requires the use of 2 internal SATA drives.

4 D-Link cannot guarantee full compatibility or proper playback with all codecs. Playback capability depends on the codec support of the UPnP™ AV media player.

<sup>3</sup> Note that use of an FTP Server to access files over the Internet does not provide for secure or encrypted transmissions.

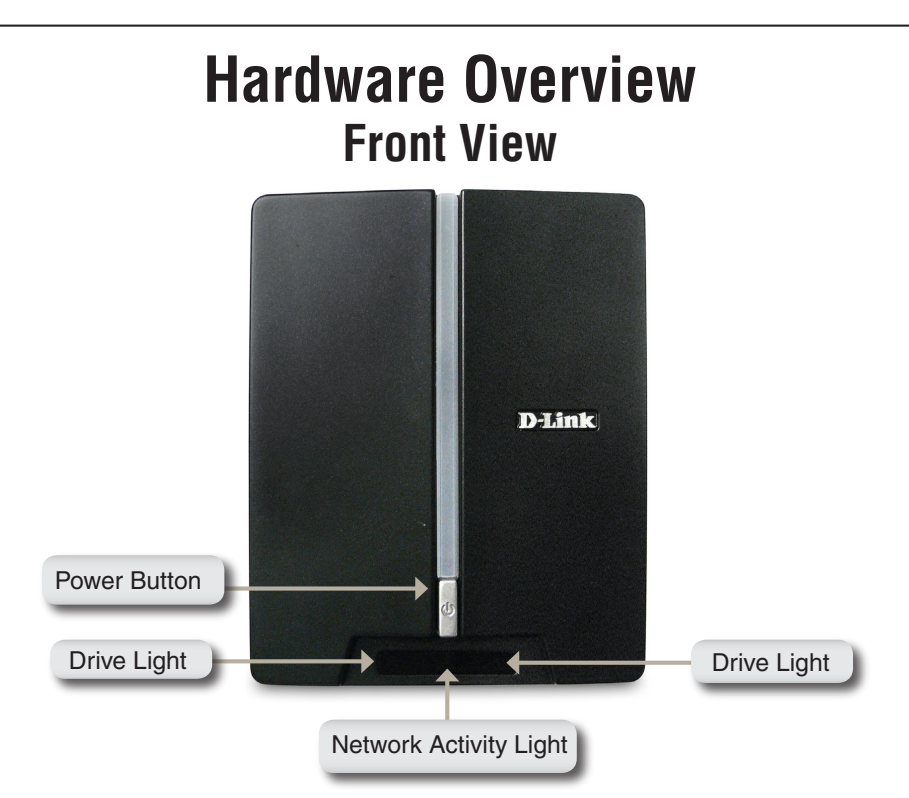

#### **Power Button:**

Press once to power on the DNS-321. Press and hold the button until it begins to blink to power down the DNS-321.

#### **Drive Light:**

These lights will be solid BLUE when drives are connected but inactive. The lights will blink when the drives are being accessed, formatted or synchronized. They will illuminate AMBER if a drive has failed.

#### **Network Activity Light:**

The light will be solid BLUE when there is an Ethernet connection. It will blink to indicate LAN traffic.

# Drive Eject Lever Power Receptacle Reset Button

**Rear Panel (Connections)** 

#### **Power Receptacle:**

The supplied power adapter connects here.

#### **Ethernet Port:**

A Gigabit Ethernet port that connects the DNS-321 to a network.

#### **Drive Eject Lever:**

Use the provided levers to eject the hard drives. The front panel must be removed before ejecting the drives.

#### **Reset Button:**

A pinhole button located beside the Ethernet socket is used to reset the system or restore the factory default settings. *Note:* After resetting the unit you will still be able to access the data on your hard drives.

D-Link DNS-321 User Manual

7

Section 2 - Installation

## Installation Hardware Setup

This section provides installation information for the DNS-321. To install the DNS-321 on your local network, refer to the steps below:

1. Slide the faceplate up until it unlatches from the device.

2. Once the faceplate is unlatched, pull it off the device, exposing the drive bays.

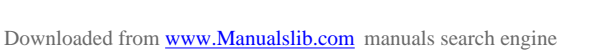

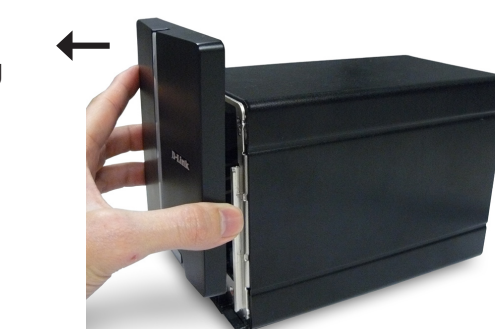

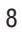

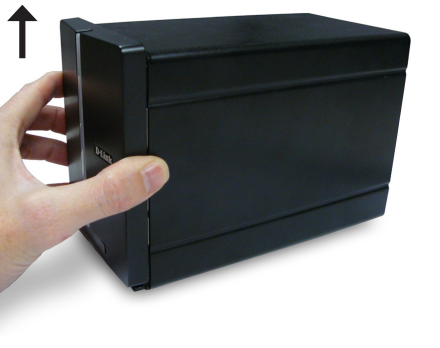

3. Insert a 3.5" SATA hard drive into an available drive bay. Make sure to align the drive connector to the SATA connector on the bottom edge inside the drive bay of the DNS-321. Gently push the drive in until it connects. When a drive is inserted properly, you will feel it "seat" into the connector. Some hard drives that are thin or oddly shaped may need to be guided carefully into position. If a drive is not properly seated, the light will not illuminate after powering on the device.

4. Attach the faceplate to the front of the device.

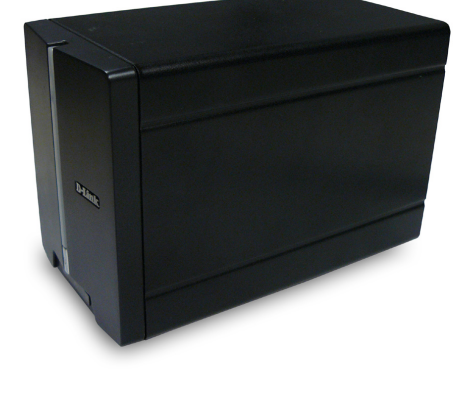

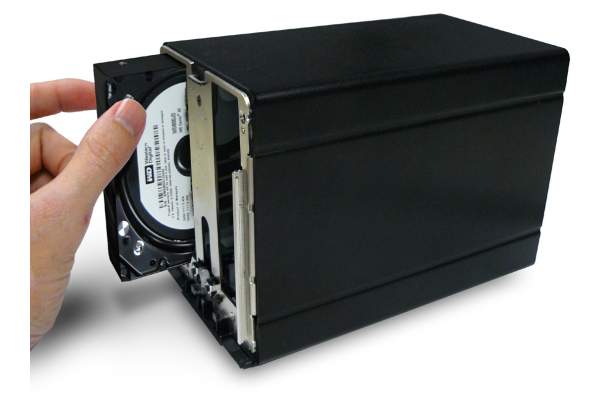

Section 2 - Installation

5. Connect an Ethernet cable to the available Ethernet port. This cable should connect the DNS-321 to your local network via a router or switch, or directly to a computer for configuration.

6. Connect the power adapter to the power receptacle.

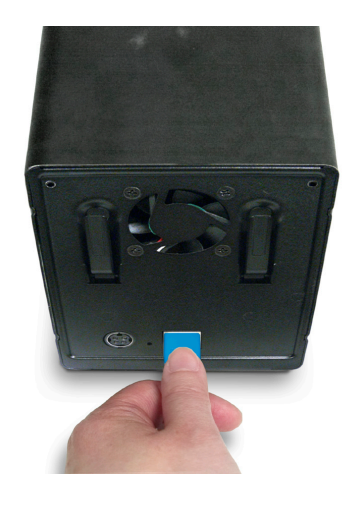

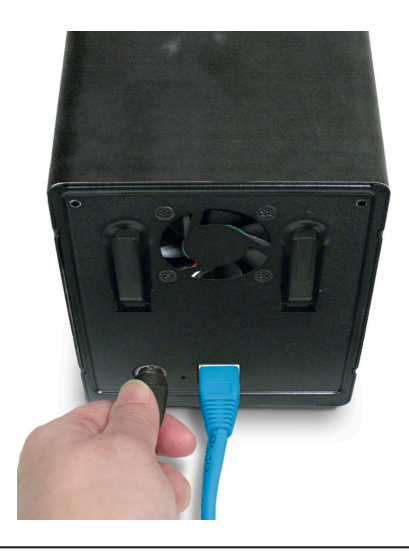

## **Configuration** Easy Search Utility

When first powered on, during the initial boot sequence, the DNS-321 will wait to be assigned an IP address via DHCP. If it does not receive a DHCP assigned IP address, by default it will have a self-assigned IP address of 192.168.0.32. It is recommended to use the included D-Link Easy Search Utility when accessing and configuring the DNS-321 for the first time. If you want to change the IP address before logging in or if you are unable to connect to the DNS-321 IP address, you can use the Easy Search Utility provided on the product CD to locate the device on your network and make any needed changes.

| Network<br>Storage Device  | The Easy Search Utility displays the available DNS-321 devices on the network.                                                                                   |
|----------------------------|----------------------------------------------------------------------------------------------------|
| Refresh                    | Refreshes the device list.                                                                                                    |
| Configuration              | Click <b>Configuration</b> to access the Web-based configuration utility of the DNS-321.                                                                         |
| LAN                        | Configure the LAN Settings for the DNS-321 here.                                                                                                    |
| Apply                      | Click <b>Apply</b> to save changes to the LAN Settings.                                                                                                    |
| Drive Mapping              | Volumes available for mapping are displayed here.                                                                                                    |
| Available<br>Drive Letters | Choose an available drive letter.<br>Click <b>Connect</b> to map the selected<br>volume. Click <b>Disconnect</b> to<br>disconnect the selected mapped<br>volume. |
| Exit                       | Click Exit to close the utility.                                                                                                    |
|                            |                                                                                                    |

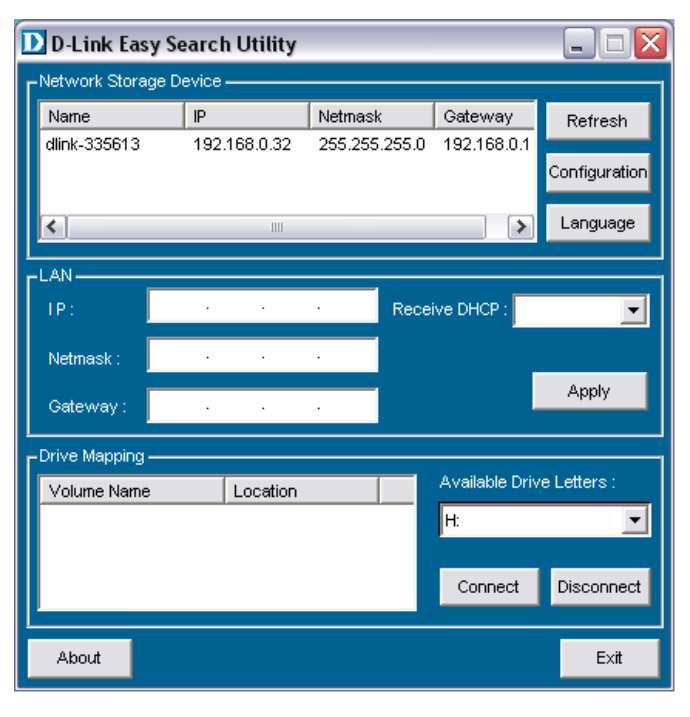

## **Getting Started**

To run the Easy Search Utility, insert the DNS-321 CD into your CD-ROM drive:

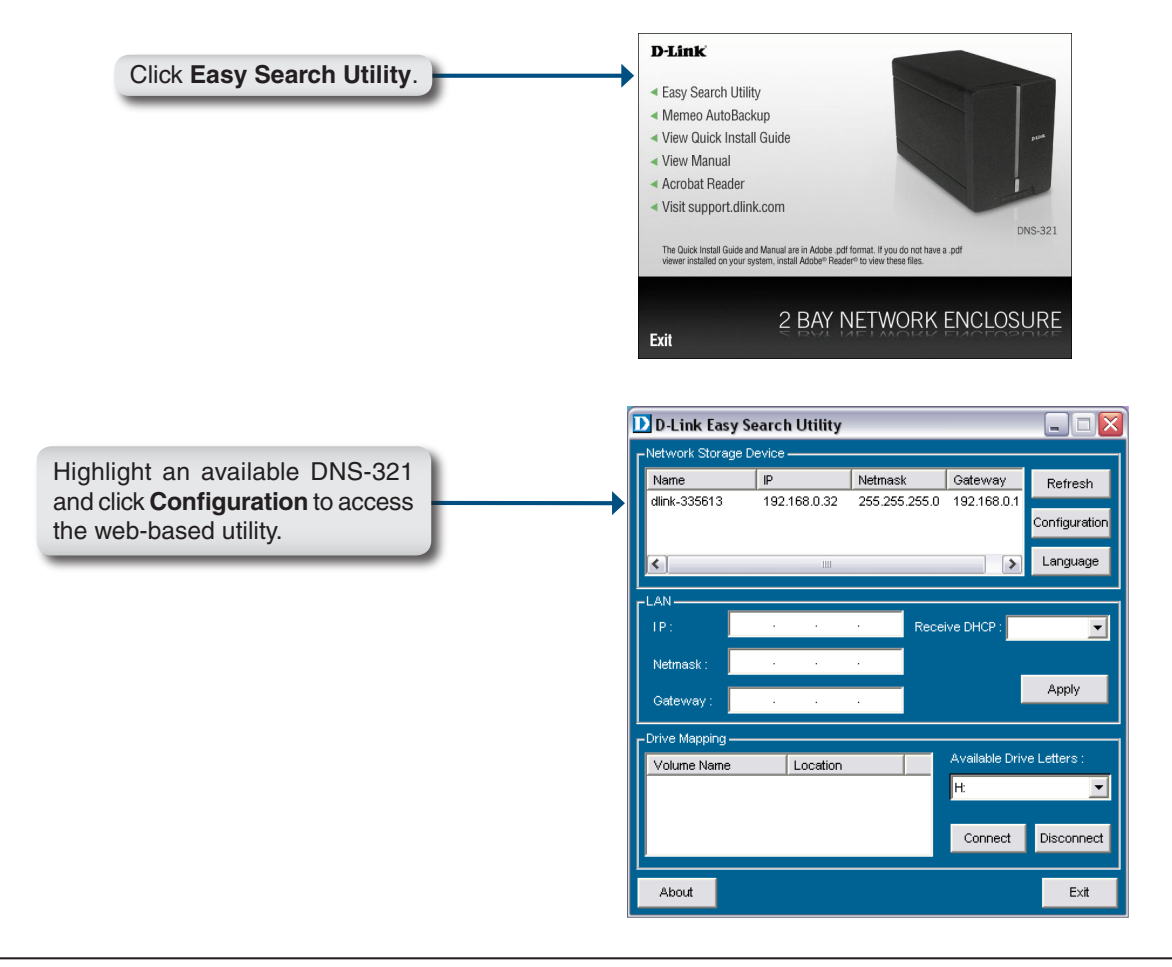

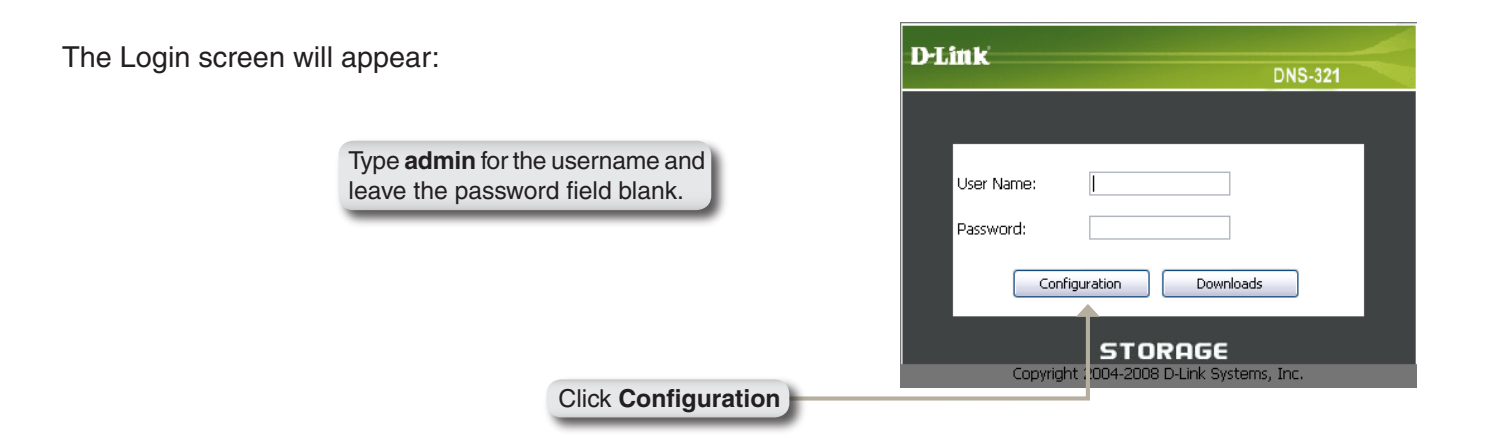

When logging into the DNS-321 for the first time, you will be asked to choose a drive configuration type and format the drives. There are four options: **Standard**, **JBOD**, **RAID 0** and **RAID 1**. Standard configures each disk as a separate volume, while JBOD combines both disks into a single volume. See page 47 for more details on using the RAID configurations.

Note: All data will be erased during the format process.

#### When prompted to configure the Hard Drive Settings:

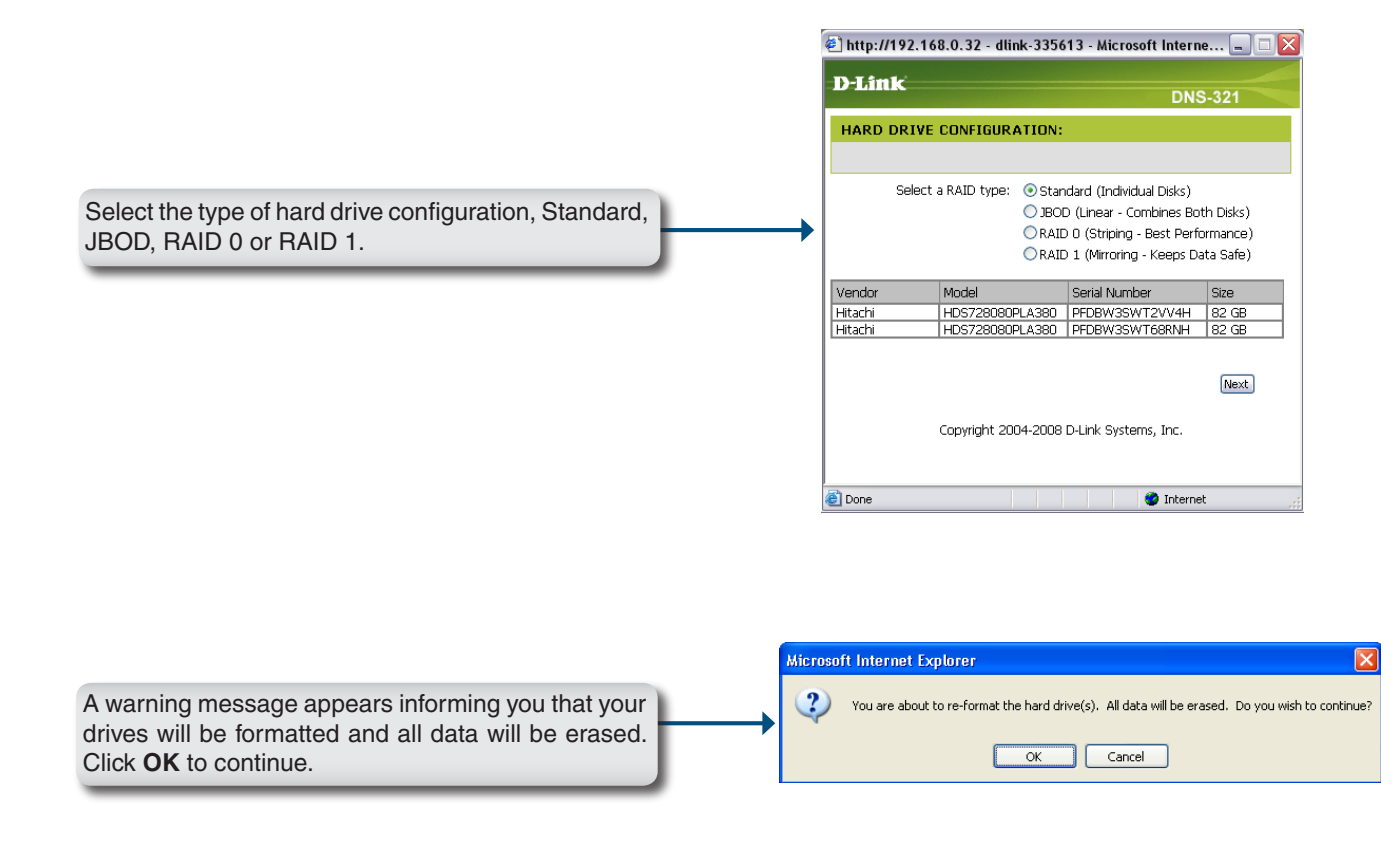

When formatting of the drive completes, the DNS-321 will prompt the user to restart. A restart countdown screen will appear, and when the restart is complete, the login screen will appear:

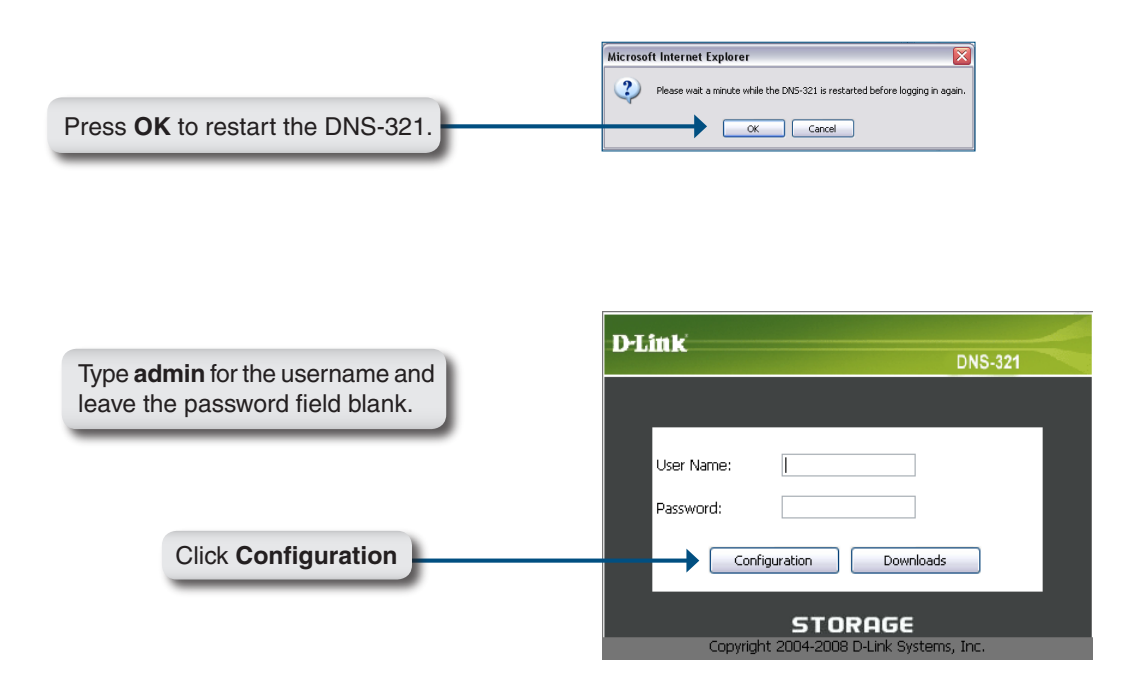

**Note:** After logging in to the DNS-321 for the first time it is recommended to add a password to the admin account. (See page 39 for details.)

After login, you will be redirected to the DNS-321 web UI:

| D-Link        | °                                                |                                                 |                                                  |                                                  |                                 |                                                      |
|---------------|--------------------------------------------------|-------------------------------------------------|--------------------------------------------------|--------------------------------------------------|---------------------------------|------------------------------------------------------|
|               |                                                  |                                                 |                                                  |                                                  |                                 |                                                      |
| DNS-321       | SETUP                                            | ADVANCED                                        | TOOLS                                            | STATUS                                           | SUPPORT                         | LOGOUT                                               |
| WIZARD        | WIZARD SETT                                      | INGS :                                          |                                                  |                                                  |                                 | Helpful Hint <i>s</i><br>These basic settings can be |
| LAN<br>DEVICE | The DNS-321 2-B<br>network for storin<br>device. | ay Network Storage Er<br>Ig data and media. The | nclosure provides a ci<br>e Setup Wizard will le | onvenient and safe lo<br>it you adjust basic set | cation on the<br>tings for your | configured individually in other sections.           |

## Web UI

The DNS-321 web UI defaults to the *Setup* page. The main categories for configuration are located in the menu tabs at the top of the page. These categories include:

- Setup Contains the DNS-321 setup wizard, as well as the LAN configuration settings and device settings.
- Advanced Allows the DNS-321 administrator to configure users, groups of users and their storage quotas. The UPnP AV server, iTunes server, FTP server and DHCP server settings are all contained here as well.
- **Tools** Contains the configuration options for Admin account, time and system settings, and e-mail alerts. Power management options and RAID configuration options are also available.
- **Status** Contains a summary of DNS-321.
- **Support** Contains the DNS-321 help files.
- **Logout** Clicking this button will log the admin out and end the DNS-321 configuration session.

These pages and their configuration options will be discussed in detail in the following pages of this manual.

## Setup Wizard

The DNS-321 has a setup Wizard that allows you to quickly configure some of the basic device settings.

|                                                                                                 | D LINK DNS-321                                                                                                    |
|-------------------------------------------------------------------------------------------------|----------------------------------------------------------------------------------------------------|
|                                                                                                 | Welcome to the DNS-321Setup Wizard. The Wizard will guide you through these five<br>quick steps. Begin by clicking on Next. |
|                                                                                                 | 1. Set Password                                                                                                    |
|                                                                                                 | 2. Choose Time Zone                                                                                                    |
| When running the DNS-321 setup wizard, the                                                      | 3. Set LAN Connection Type                                                                                                  |
| welcome screen details the five steps of the wizard                                             | 4. Set Additional Information                                                                                               |
| Click Next to continue.                                                                         | 5. Restart                                                                                                    |
|                                                                                                 | (Next.) Exit<br>Copyright 2004-2008 D-Link Systems, Inc.                                                                    |
|                                                                                                 | D-Link DNS-321                                                                                                    |
|                                                                                                 | SET PASSWORD:                                                                                                    |
|                                                                                                 | You may change the ${\bf admin}$ account password by entering in a new password. Click ${\bf Next}$ to continue.            |
|                                                                                                 | New Password                                                                                                    |
| It is recommended you set an admin password<br>here. Enter the new password and re-enter it for | Confirm Password                                                                                                    |
| commation. Click Next to continue.                                                              |                                                                                                    |
|                                                                                                 |                                                                                                    |
|                                                                                                 |                                                                                                    |
|                                                                                                 | Back, Next, Exit                                                                                                    |

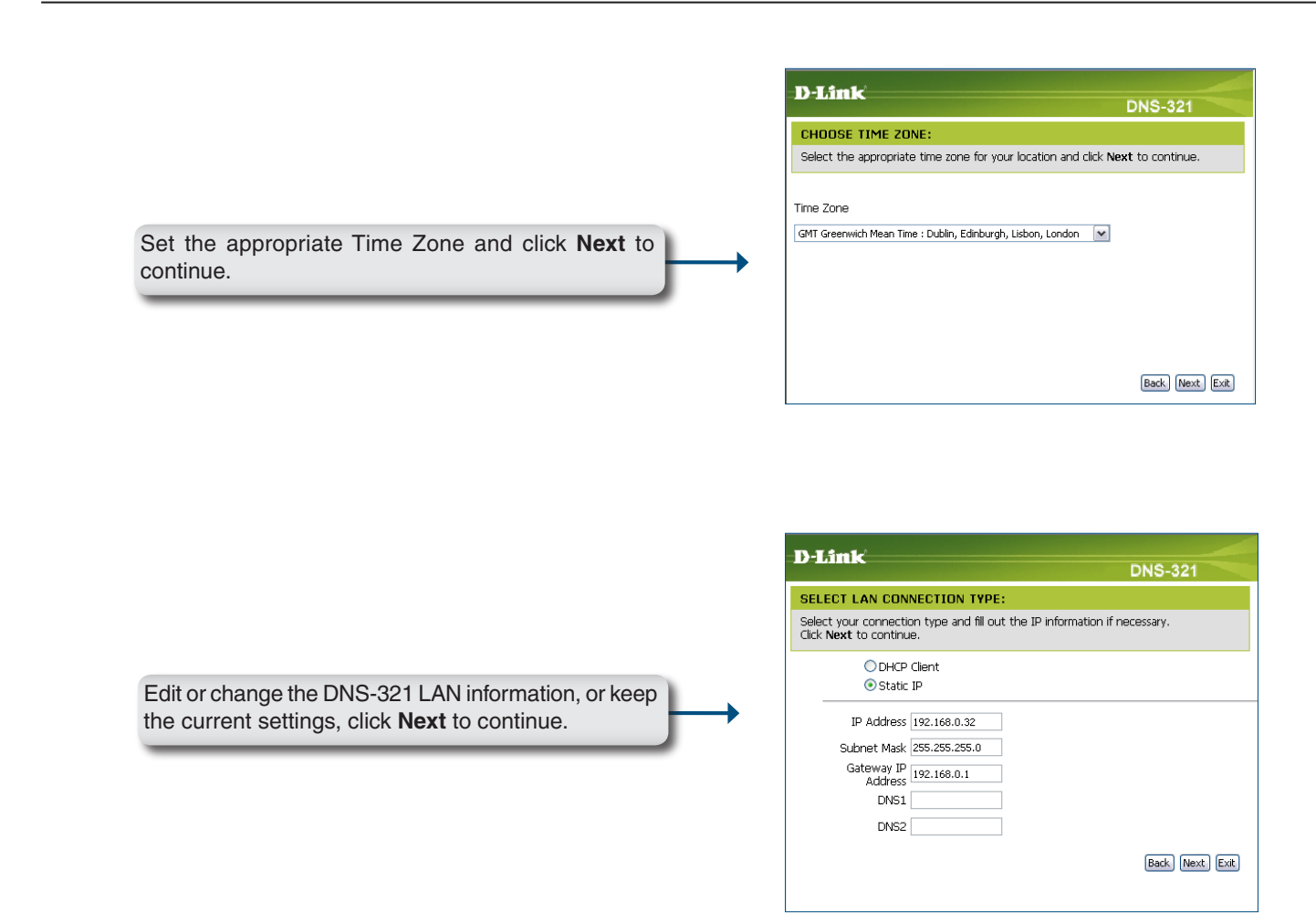

|                                                                                                    | D-Link DNS-321                                                                                                    |
|----------------------------------------------------------------------------------------------------|----------------------------------------------------------------------------------------------------|
|                                                                                                    | SET ADDITIONAL INFORMATION :                                                                                                    |
| nter a workgroup, name, and description for the NS-321, or leave the default values and click <b>Next</b>                                                                                                    | Enter your Workgroup, Name, and Description for the DNS-321 if necessary.<br>Otherwise you may accept the default values and click <b>Next</b> to continue.                                 |
| o continue.                                                                                                    | Workgroup                                                                                                    |
|                                                                                                    | Name dlink-335613                                                                                                    |
|                                                                                                    | Description DNS-321                                                                                                    |
|                                                                                                    |                                                                                                    |
|                                                                                                    | Back Next                                                                                                    |
|                                                                                                    |                                                                                                    |
|                                                                                                    |                                                                                                    |
|                                                                                                    |                                                                                                    |
|                                                                                                    | D-Link DNS-321                                                                                                    |
|                                                                                                    | D-Link DNS-321 SETUP COMPLETED :                                                                                                    |
|                                                                                                    | D-Link DNS-321 SETUP COMPLETED : The Setup Wizard is complete. Click Back to make any changes. Click Restart save the current settings and restart the DNS-321.                             |
| /hen the wizard completes, click <b>Back</b> to go back                                                                                                    | D-Link DNS-321 SETUP COMPLETED : The Setup Wizard is complete, Click Back to make any changes. Click Restar save the current settings and restart the DNS-321.                              |
| then the wizard completes, click <b>Back</b> to go back<br>and make changes or click <b>Restart</b> to restart the                                                                                                    | D-Link DNS-321<br>SETUP COMPLETED :<br>The Setup Wizard is complete. Click Back to make any changes. Click Restart<br>save the current settings and restart the DNS-321.                    |
| /hen the wizard completes, click <b>Back</b> to go back<br>nd make changes or click <b>Restart</b> to restart the<br>NS-321 and save the configuration.                                                                        | D-Link<br>DNS-321<br>SETUP COMPLETED :<br>The Setup Wizard is complete, Click Back to make any changes. Click Restar<br>save the current settings and restart the DNS-321.                  |
| Then the wizard completes, click <b>Back</b> to go back<br>and make changes or click <b>Restart</b> to restart the<br>NS-321 and save the configuration.                                                                       | D-Link DNS-321 SETUP COMPLETED : The Setup Wizard is complete. Click Back to make any changes. Click Restar save the current settings and restart the DNS-321.                              |
| /hen the wizard completes, click <b>Back</b> to go back<br>nd make changes or click <b>Restart</b> to restart the<br>NS-321 and save the configuration.<br>/hile the DNS-321 is restarting, a countdown screen<br>ill appear.  | D-Link<br>SETUP COMPLETED :<br>The Setup Wizard is complete. Click Back to make any changes. Click Restart<br>save the current settings and restart the DNS-321.                            |
| Then the wizard completes, click <b>Back</b> to go back<br>and make changes or click <b>Restart</b> to restart the<br>NS-321 and save the configuration.<br>Thile the DNS-321 is restarting, a countdown screen<br>ill appear. | D-Link<br>DNS-321<br>SETUP COMPLETED :<br>The Setup Wizard is complete. Click Back to make any changes. Click Restart<br>save the current settings and restart the DNS-321.<br>Back Restart |

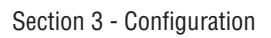

|                                                                            | D-Link DNS-321 |
|----------------------------------------------------------------------------|----------------|
| When the login prompt appears, login using the new administrator password. | User Name:     |
|                                                                            | STORAGE        |

## LAN

The Local Area Network settings for the DNS-321 can be configured on the LAN page.

- Link Speed The LAN Link Speed is set to Auto by default, but can be manually set to 100Mbps or 1000Mbps.
- DHCP Client Selecting DHCP Client will cause the DNS-321 to obtain an IP address from the local DHCP server, such as your router.
  - Static IP Selecting Static IP requires you to assign the IP information for the DNS-321 manually.

| <b>D</b> -Link          | د                                                                                                    |                                                                                                    |                       |            |         |                                                                                 |
|-------------------------|----------------------------------------------------------------------------------------------------|----------------------------------------------------------------------------------------------------|-----------------------|------------|---------|---------------------------------------------------------------------------------|
|                         |                                                                                                    |                                                                                                    |                       |            |         |                                                                                 |
| DNS-321 //              | SETUP                                                                                                    | ADVANCED                                                                                                    | TOOLS                 | STATUS     | SUPPORT | LOGOUT                                                                          |
| WIZARD<br>LAN<br>DEVICE | LAN SETTINGS<br>Select your conne<br>Save Settings<br>LAN SETTINGS<br>Speed 1000 I<br>Link Speed (<br>O DHCP Clie<br>O Static IP<br>IP Address :<br>Subnet Mask<br>Gateway IP .<br>DNS1 :<br>DNS1 : | :<br>ction type and fil out<br>Don't Save Settings<br>:<br>Mbps<br>Auto 100 10<br>nt<br>::<br>255.255.2<br>Address : [192.168.0 | the IP information if | necessary, | -       | elpful Hints<br>Static IP is recommended<br>you will be using the FTP<br>arver. |

## **Device Settings**

The device settings page allows you to assign a workgroup, name and description to the DNS-321.

| Workgroup | Assign a workgroup name to the DNS-321.                                                                                                    | Product Page: DNS-3     | 21                                              |                                    |       |        |         | Firmware Version: 1.00                                                                                                    |
|-----------|----------------------------------------------------------------------------------------------------|-------------------------|-------------------------------------------------|------------------------------------|-------|--------|---------|----------------------------------------------------------------------------------------------------|
| Name      | Assign a unique name to the                                                                                                    | <b>D-Lin</b>            | C                                               |                                    |       |        |         |                                                                                                    |
|           | DNS-321. The name can be used                                                                                                    | DNS-321                 | SETUP                                           | ADVANCED                           | TOOLS | STATUS | SUPPORT | LOGOUT                                                                                                    |
|           | to access the device from a web<br>browser instead of using the IP<br>address.                                                                                                  | WIZARD<br>LAN<br>DEVICE | DEVICE SETT<br>Enter a workgro<br>Save Settings | INGS :<br>up, name, and descriptio | n.    |        |         | Helpful Hints<br>DEVICE: You can access<br>this device by using the<br>name in your web-browser.<br>For example: dlink-335613 is the last<br>six digits of the MAC |
|           | For example, http://dlink-xxxxx.                                                                                                    |                         | DEVICE SETT                                     | INGS :                             |       |        |         | address. The MAC address<br>can be found on the<br>bottom of the device or on<br>the box.                                                                          |
|           | This is useful if there is more than<br>one DNS-321 on the network.<br>By default, the device name is<br>dlink-xxxxx, where xxxxx is the<br>last six digits of the MAC address. |                         | Name<br>Description                             | dink-335613<br>DN5-321             |       |        |         |                                                                                                    |

D-Link DNS-321 User Manual

Description

Assign a device description to the

DNS-321.

## Advanced Users/Groups

The Users/Groups menu is used to create and manage user and group accounts. Up to 64 users and 10 groups can be created. By default, all users have read and write access to all folders but access rules can be created in the Network Access menu.

To create user names and passwords in the *User and Group Creation* menu:

- Click the User radio button
- Type a unique User Name for each user added
- Enter and confirm the user Password
- Click Add to create the new user

The user will be added to the *User List* and will be available for assignment to a user group.

To create a Group:

- Click the **Group** radio button
- Type a unique group name and click Add

The group will appear in the *Group List* and will be available for user assignment in the *Group Settings* menu.

To add a user to a user group, under Group Settings:

- Select an available group from the *Select Group* drop-down menu
- Highlight the user from List of all users
- Click the Add>> button

D-Link DNS-321 User Manual

| D-Link                                                                                      | Ċ                                                                    |                                                                            |                                                  |                            |               |                                                                                                    |
|---------------------------------------------------------------------------------------------|----------------------------------------------------------------------|----------------------------------------------------------------------------|--------------------------------------------------|----------------------------|---------------|----------------------------------------------------------------------------------------------------|
| DNS-321                                                                                     | SETUP                                                                | ADVANCED                                                                   | TOOLS                                            | STATUS                     | SUPPORT       | LOGOUT                                                                                                    |
| USERS / GROUPS<br>QUOTAS<br>NETWORK ACCESS<br>FTP SERVER<br>UPnP AV SERVER<br>iTunes SERVER | USERS / GROU<br>Create users and<br>Create new group<br>USER AND GRU | JPS:<br>their passwords. Assig<br>os that users can be a<br>DUP CREATION : | n users to groups<br>ssigned to.                 | if desired.                |               | Helpful Hints<br>User passwords must be<br>at least five characters<br>long. A user name can<br>not be the same as a<br>group name. |
|                                                                                             | User Name<br>Password<br>Confirm Passwor                             | d                                                                          | Add                                              |                            |               |                                                                                                    |
|                                                                                             | GROUP SETTIM                                                         | iGS:                                                                       |                                                  |                            |               |                                                                                                    |
|                                                                                             | List of all users                                                    |                                                                            | Add >><br><< <remove<br>All accounts</remove<br> | elect Group (Please select | 9 000 W       |                                                                                                    |
|                                                                                             | NO. User Na                                                          | me                                                                         | Group Name                                       | 🗟: Change Pass             | word 🔃 Delete |                                                                                                    |
|                                                                                             | GROUPS LIST                                                          | :                                                                          | Licer Marga                                      |                            |               |                                                                                                    |
|                                                                                             | NO. Group M                                                          | (d) 19                                                                     | user namé                                        |                            |               |                                                                                                    |

24

The user is now listed in the Users in group list.

To delete a user from a group, under Group Setting:

- Select the group
  Highlight the user to be removed
  Click the << Remove button</li>

To remove a user or group from the User or Group lists, click the trash can icon of that group or user.

To change a user password, click the notepad icon of the user.

## Quotas

The DNS-321 supports storage quotas for both groups and individual users. Assigning a quota to a group or user will limit the amount of storage they are allocated. By default, users and groups do not have a quota.

| User Quota<br>Settings  | User quotas are displayed here.<br>Quotas can be edited by clicking<br>on the notepad icon. | D-Link                                         | د°                               |                                  |                        |                                     |         |                                                                                                 |
|-------------------------|---------------------------------------------------------------------------------------------|------------------------------------------------|----------------------------------|----------------------------------|------------------------|-------------------------------------|---------|-------------------------------------------------------------------------------------------------|
|                         |                                                                                             | DNS-321                                        | SETUP                            | ADVANCED                         | TOOLS                  | STATUS                              | SUPPORT | LOGOUT                                                                                          |
| Group Quota<br>Settings | Group quotas are displayed here.<br>Quotas can be edited by clicking on<br>the notonad icon | USERS / GROUPS<br>QUOTAS<br>NETWORK ACCESS     | QUOTAS SETT<br>Assign hard drive | INGS :<br>space quotas for users | or groups.             |                                     |         | Helpful Hints<br>The hard drives must be<br>finished synchronizing<br>before quotas can be set. |
|                         | the hotepad icon.                                                                           | FTP SERVER                                     | TP SERVER USER QUOTA SETTINGS :  |                                  |                        |                                     |         |                                                                                                 |
| Quota Status            | Displays the current status of the quota feature. The quota function                        | UPnP AV SERVER<br>iTunes SERVER<br>DHCP SERVER | NO. User Nam<br>1 rw_test        | e Volu<br>Used<br>unlir          | me_1<br>Limit<br>nited | Volume_2<br>Used Limit<br>unlimited | Edit    |                                                                                                 |
|                         | can be started or stopped here.                                                             |                                                | GROUP QUOTA SETTINGS :           |                                  |                        |                                     |         |                                                                                                 |
|                         |                                                                                             |                                                | NO. Group Na                     | ne Volur<br>Used                 | me_1                   | Volume_2<br>Used Limit              | Edit    |                                                                                                 |
|                         |                                                                                             |                                                | QUOTA STATU                      | s:                               |                        |                                     |         |                                                                                                 |
|                         |                                                                                             |                                                | Status: Stopp                    | ed                               |                        |                                     |         |                                                                                                 |
|                         |                                                                                             |                                                | Enabled                          |                                  |                        |                                     |         |                                                                                                 |

#### **Configuring Quotas**

By default, all users and groups are displayed on the Quota Settings page and cannot be deleted. The default quota setting is "Unlimited".

To add a quota:

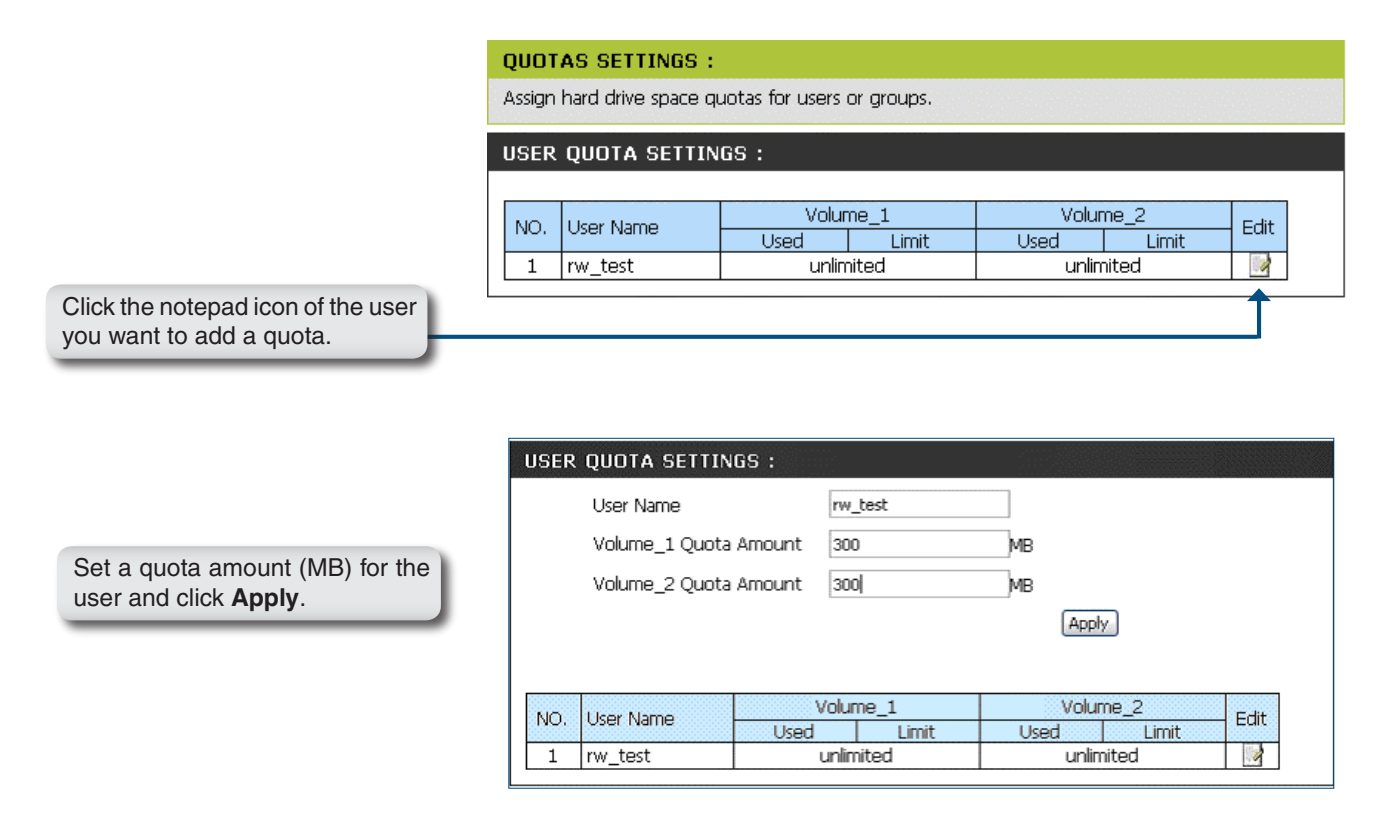

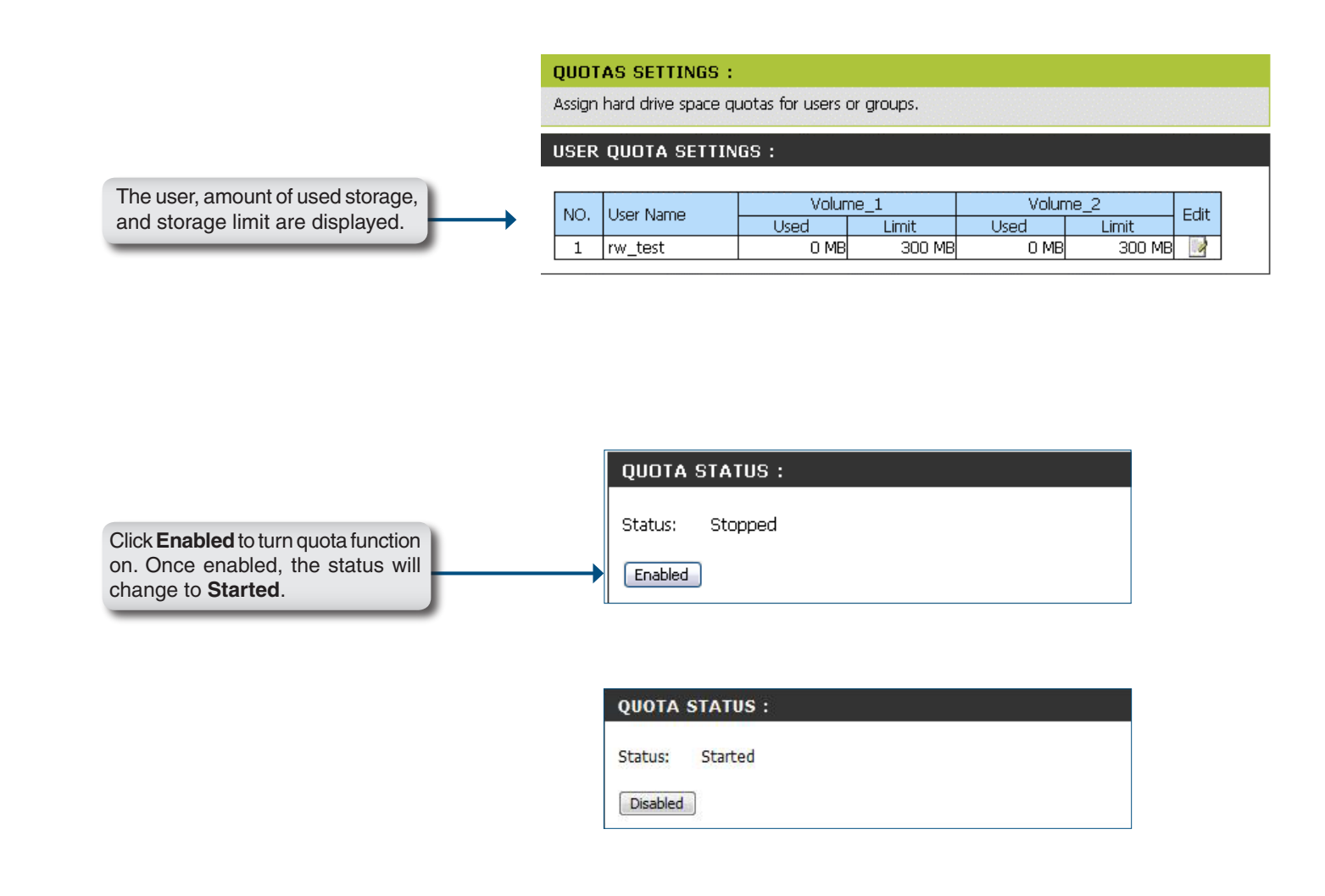

D-Link DNS-321 User Manual

## **Network Access**

The Network Access settings allow you to assign users and groups access rights to specific folders or volumes. By default, all volumes are open to anyone with read/write access on the local network. Before specific user or group rules can be created, the default rules must be deleted.

D

- Network Access Assign permissions for users and groups on the Settings local network here.
  - Category Determines whether the access rule will apply to a group or an individual user.
    - User Select the user or group the access rule will apply to.
    - Folder Browse and select the folder or directory you are controlling access to.
  - Permission Set the user or group permission to Read Only or Read/Write.
    - **Oplocks** Opportunistic locks (oplocks) are a characteristic of the LAN Manager networking protocol implemented in the 32-Bit Windows family. Oplocks are guarantees made by a server for a shared logical volume to its clients. These guarantees inform the Client that a file's content will not be allowed to be changed by the server, or if some change is imminent, the client will be notified before the change is allowed to proceed.

| D-Link                                                                                                    |                                                                                                    |                                                                                                    |                                  |                                  |                                         |         |                                                                                                    |
|----------------------------------------------------------------------------------------------------|----------------------------------------------------------------------------------------------------|----------------------------------------------------------------------------------------------------|----------------------------------|----------------------------------|-----------------------------------------|---------|----------------------------------------------------------------------------------------------------|
| NS-321 //                                                                                                    | SETUP                                                                                                    | ADVANCED                                                                                                    | TOOLS                            | STATUS                           | 9                                       | SUPPORT | LOGOUT                                                                                                    |
| SERS / GROUPS NET<br>UOTAS ASSET<br>ETWORK ACCESS ASSE<br>TP SERVER UNES<br>PP AV SERVER CASE<br>INCOMENTAL ASSET<br>NET<br>HCP SERVER CASE<br>ITD USE<br>Fold<br>Perr<br>Opk<br>Map | TWORK ACC<br>an permissions<br>iave Settings<br>TWORK ACC<br>eggory<br>r Pieler<br>nission Re<br>Pieler<br>Piecks<br>Ye or archive Ye<br>Ye or archive Ye | SESS SETTINGS :<br>for users and groups o<br>Don't Save Settings<br>SESS SETTINGS :<br>UUSer O Group<br>ease Select user W<br>sad Only W<br>is W<br>is W | All accounts                     |                                  |                                         |         | Helpful Hints<br>By default, each hard drive<br>or volume will have an<br>open-access rule. These<br>details must be detail<br>before user or group<br>specific rules can be<br>created. |
| NET                                                                                                    | IWORK ACC                                                                                                    | ESS LIST :                                                                                                    |                                  |                                  |                                         |         |                                                                                                    |
| Sha<br>Vol<br>Vol                                                                                                    | re Path<br>ume_1 Volu<br>ume_2 Volu                                                                                                    | User/Gro<br>muse_1 ALL<br>me_2 ALL                                                                                                    | d/Write : Read Or<br>oup Comment | Nodify:<br>Oplocks<br>yes<br>yes | Setting 🗍:<br>Map R/W<br>yes 🖌<br>yes 🏹 | Delete  |                                                                                                    |

Oplocks are designed to increase network

performance when it comes to network file sharing. However it is recommended to set the share oplocks to **No (off)** when using file-based database applications

By default Windows Vista<sup>™</sup> has Oplocks enabled and cannot be disabled. If you are having network performance issues with applications sharing files from the DNS-321, you may try to improve performance by setting Oplocks to **No (off)**.

| Map Archive         | When enabled, the file attribute "Archive" will be copied as the file is being stored on the DNS-321. Certain backup software attach this attribute to files that are being stored as backups. |
|---------------------|----------------------------------------------------------------------------------------------------|
| Comment             | Enter a comment for reference or description of the rule.                                                                                                    |
| Network Access List | Lists all defined access rules.                                                                                                    |

## **FTP Server**

The DNS-321 is equipped with a built in FTP Server. The server is easy to configure and allows users access to important data whether they are on the local network or at a remote location. The FTP server can be configured to allow user access to specific directories, and will allow up to 10 users to access the DNS-321 simultaneously.

| FTP Account<br>Settings | This section contains the user and group configuration settings for access to the FTP folder to the DNS-321                  | D-Link                                                 | ۲°                                                        |                                                                                                    |                                                                                                    |                     |             |        |
|-------------------------|----------------------------------------------------------------------------------------------------|--------------------------------------------------------|-----------------------------------------------------------|----------------------------------------------------------------------------------------------------|----------------------------------------------------------------------------------------------------|---------------------|-------------|--------|
|                         |                                                                                                    | DNS-321                                                | SETUP                                                     | ADVANCED                                                                                                    | TOOLS                                                                                                    | STATUS              | SUPPORT     | LOGOUT |
| Category                | Determines whether the FTP server rule will apply to an individual user or a group.                                          | USERS / GROUPS<br>QUOTAS<br>NETWORK ACCESS             | FTP SERVER S<br>Assign permissions<br>Internet.           | Helpful Hints<br>If your DNS-321 is<br>connected to a router, you<br>will need to forward port 21<br>(in the router<br>configuration) to the IP |                                                                                                    |                     |             |        |
| User                    | Select the group or user the FTP server rule will apply to.                                                                  | UPhP AV SERVER<br>iTunes SERVER<br>DHCP SERVER<br>LLTD | FTP ACCOUNT<br>Category                                   |                                                                                                    | address of the DNS-321.<br>From the outside world,<br>remember to access this<br>FTP server by using the<br>WAN address of your<br>router. |                     |             |        |
| Folder                  | Browse and select the folder or directory you are granting FTP access to. Select <b>root</b> to grant access to all volumes. |                                                        | User<br>Folder<br>Permission<br>FTP SERVER S              | Please Select user V<br>root<br>Read Only V<br>ETTINGS :                                                                                        | ndd)                                                                                                    |                     |             |        |
| Permission              | Set the user or group permission to Read Only or Read/Write.                                                                 |                                                        | Max User<br>Idle Time<br>Port<br>Flow Control             | 10 M<br>2 (1~10 Minutes)<br>21 (1~65535,Defa<br>• Unlimited                                                                                     | ault:21)<br>x 10 KBs                                                                                                    |                     |             |        |
| FTP Server<br>Settings  | This section contains the configuration settings for the DNS-321 FTP Server (refer to the next page).                        |                                                        | FTP ACCESS L                                              | IST :                                                                                                    | ad/write :Read (                                                                                                    | Only :Modify settin | gs 🚺:Delete |        |
| FTP Access<br>List      | The FTP access rights for users and groups can be added and edited here.                                                     |                                                        | Path<br>FTP SERVER S<br>Status                            | TATUS :<br>Stopped                                                                                                    |                                                                                                    |                     | R/W         |        |
| FTP Server<br>Status    | The current settings and status of the DNS-321 FTP Server are displayed here.                                                |                                                        | Max. User<br>Flow Control<br>Idle Time<br>Client Language | 21<br>10<br>Unlimited<br>2<br>Western Europear<br>Start FTP Server                                                                              | n                                                                                                    |                     | -           |        |

#### Max User Set the maximum amount of users that FTP SERVER SETTINGS : can connect to the FTP server. Max User 10 🔽 Idle Time Set the amount of time a user can remain (1~10 Minutes) Idle Time 2 idle before being disconnected. Port 21 (1~65535,Default:21) Port Set the FTP port. Default is 21. 💿 Unlimited 🔘 🗌 Flow Control x 10 KBs Western European 💌 Apply Cancel Client Language Flow Control Allow you to limit the amount of bandwidth available for each user. FTP ACCESS LIST : **Client Language** Most standard FTP clients like Windows FTP, only support Western European ☑:R/W : Read/Write □:Read Only □:Modify settings 间:Delete codepage when transferring files. Path User/Group R/W Northern European, Central European, Traditional and Simplified Chinese as well as Cyrillic codepage support has been added for non standard FTP clients that are capable of supporting these character sets. Apply Click **Apply** to save your rule.

**FTP Server Settings** 

D-Link DNS-321 User Manual

List all defined FTP Rules.

FTP Access List

If you are behind a router, you will need to forward the FTP port from the router to the DNS-321. Additional filtering and firewall settings may need to be modified on your router to allow FTP Access to the DNS-321 from the Internet. Once the port has been forwarded on the router, users from the internet will access the FTP server through the WAN IP address of the router.

If you are using a D-Link router, such as the WBR-2310 used in the example below, your port forwarding rule should be similar to the following:

| Name         | Name the DNS-321 FTP set rule.       | rver | Product Page: wBR-2310                                     | _0                                                                                                    |                                   |                    |                         | l               | Hardware Version: A1 | . Firmware Version: 1.01                                                                                                    |  |  |
|--------------|--------------------------------------|------|------------------------------------------------------------|----------------------------------------------------------------------------------------------------|-----------------------------------|--------------------|-------------------------|-----------------|----------------------|----------------------------------------------------------------------------------------------------|--|--|
| IP Address   | Enter the IP address of the DNS-321. |      |                                                            |                                                                                                    | crtup -                           | ADUANCED           | 70010                   |                 | STATUS               | CURRORT                                                                                                    |  |  |
| Public Port  | Enter the public FTP port.           | Ву   | VIRTUAL SERVER<br>PORT FORWARDING                          | VIR <sup>*</sup><br>The <sup>*</sup>                                                                                                    |                                   | RULES :            | single public port o    | n your roi      | uter for redirection | Helpful Hints<br>• Check the Application<br>Name from down menu for                                                                                           |  |  |
| Private Port | Enter the private FTP port.          | By   | APPLICATION RULES<br>NETWORK FILTER<br>WEBSITE FILTER      | APPLICATION RULES         To an internal LAN Pladfress and Private LAN post if required. This feature is useful for hosting online services such as FTP or Web Servers.           KETWORK FILTER         Save Settings         Don't Save Settings |                                   |                    |                         |                 |                      |                                                                                                    |  |  |
| Traffic Type | default, the port is 21.             |      | FIREWALL SETTINGS<br>ADVANCED WIRELESS<br>ADVANCED NETWORK | 20 -                                                                                                    | VIRTUAL SER                       | VER RULES          | Port                    | Traffic<br>Type | Schedule             | button next to the drop<br>down menu to fill out the<br>appropriate fields.<br>• You can select your                                                          |  |  |
| папіс туре   | Set the trainc type to TCP.          |      |                                                            |                                                                                                    | Name<br>DNS-321_FTP<br>IP Address | < Application Name | Public<br>21<br>Private | TCP 💌           | Always 💌             | Computer from the list of<br>DHCP clients in the<br>Computer Name drop<br>down menu, or enter the IP<br>address manually of the<br>computer you would like to |  |  |
|              |                                      |      |                                                            |                                                                                                    | 192.168.0.32<br>Name              | <                  | Public                  | TCP 💌           | Always 💌             | open the specified port to.<br>• In order to apply a<br>schedule to a Virtual Server<br>Rule, you must first define                                           |  |  |
|              |                                      |      |                                                            |                                                                                                    | IP Address                        | Computer Name      | Private                 |                 |                      | a schedule on the<br>Tools>Schedules page.                                                                                                    |  |  |

If you use an FTP port other than 21, then users accessing the FTP server using an FTP client will have to specify the non-standard port, and3 users who are using a browser will have to specify the port in the URL (e.g. ftp://ftp.dns321.com:3000, where the FTP port is 3000).

## **UPnP AV Server**

The DNS-321 features a UPnP AV Server. This server provides the ability to stream photos, music and videos to UPnP AV compatible network media players. If the server is enabled, the DNS-321 will be automatically detected by UPnP AV compatible media players on your local network.

| UPnP AV<br>Server | Select Enable or Disable to enable<br>or disable the DNS-321 UPnP AV<br>server.                                         | D-Link         | ¢                                       |                         |               |        |         |                           |  |  |
|-------------------|----------------------------------------------------------------------------------------------------|----------------|-----------------------------------------|-------------------------|---------------|--------|---------|---------------------------|--|--|
|                   |                                                                                                    |                |                                         | 1                       |               |        |         |                           |  |  |
| Foldor            | Specifics the folder or directory                                                                                       | DNS-321        | SETUP                                   | ADVANCED                | TOOLS         | STATUS | SUPPORT | LOGOUT                    |  |  |
| Fuluei            | specifies the folder of directory                                                                                       | USERS / GROUPS | UPnP AV SER                             | VER SETTINGS :          |               |        |         | Helpful Hints             |  |  |
|                   | that will be shared by the UPhP AV                                                                                      | QUOTAS         |                                         |                         |               |        |         | content to the DNS-321,   |  |  |
|                   | server. Select <b>root</b> to share all files<br>on all volumes, or click <b>Browse</b> to<br>select a specific folder. | NETWORK ACCESS | Set a path to you                       | ur media content.       |               |        |         | click the refresh button. |  |  |
|                   |                                                                                                    | FTP SERVER     | Save Settings                           | Don't Save Settin       | gs Refresh    |        |         |                           |  |  |
|                   |                                                                                                    | UPnP AV SERVER |                                         |                         |               |        |         |                           |  |  |
|                   |                                                                                                    | iTunes SERVER  | ITUNES SERVER UPnP AV SERVER SETTINGS : |                         |               |        |         |                           |  |  |
| A L. D. C. J.     | Set the device to auto refresh your<br>media every 5 minutes up to every<br>24hrs.                                      | DHCP SERVER    | UPnP AV Server                          | <ul> <li>Ena</li> </ul> | ble 🔿 Disable |        |         |                           |  |  |
| Auto Refresh      |                                                                                                    | LLTD           | Eoldor                                  |                         |               |        |         |                           |  |  |
|                   |                                                                                                    |                | Folder                                  |                         | •             |        |         |                           |  |  |
|                   |                                                                                                    |                |                                         |                         |               | Browse |         |                           |  |  |
|                   |                                                                                                    |                |                                         | dlink-3                 | 35613_SHARE   |        |         |                           |  |  |
| Refresh           | Click <b>Befresh</b> after adding new files                                                                             |                |                                         |                         |               |        |         |                           |  |  |
| nencon            | to be used by UDpD AV sempetible                                                                                        |                | Auto Refresh                            | none                    | none Y        |        |         |                           |  |  |
|                   | devices                                                                                                    |                |                                         |                         |               |        |         |                           |  |  |

## **iTunes Server**

The DNS-321 features an iTunes Server. This server provides the ability to share music and videos to computers on the local network running iTunes. If the server is enabled, the DNS-321 will be automatically detected by the iTunes program and the music and videos contained in the specified directory will be available to stream over the network.

| iTunes Server | Select <b>Enable</b> or <b>Disable</b> to enable or disable the DNS-321 iTunes server. | D-Link         | Ċ                 |                          |                       |                    |         |                                                                                                    |
|---------------|----------------------------------------------------------------------------------------|----------------|-------------------|--------------------------|-----------------------|--------------------|---------|----------------------------------------------------------------------------------------------------|
|               |                                                                                        | DNS-321        | SETUP             | ADVANCED                 | TOOLS                 | STATUS             | SUPPORT | LOGOUT                                                                                                    |
| Folder        | Specifies the folder or directory that                                                 | USERS / GROUPS | iTunes SERVE      | R SETTINGS :             |                       | ·                  |         | Helpful Hints                                                                                                 |
|               | will be shared by the iTunes server.                                                   | QUOTAS         | Configure iTurpes | conver cottings for stra | oroina na sia diracth | to Turos softwara  |         | detect the DNS-321 on the<br>network. It will be listed on<br>the left side of the<br>program, below Library. |
|               | Select root to share all files on all                                                  | NETWORK ACCESS |                   | server settings for site | aniing music unectry  | to manes sortware. |         |                                                                                                    |
|               | volumes, or click <b>Browse</b> to select<br>a specific folder.                        | UPnP AV SERVER | Save Settings     | Don't Save Settings      | Refresh               |                    |         |                                                                                                    |
|               |                                                                                        | iTunes SERVER  | iTunes SERVE      |                          |                       |                    |         |                                                                                                    |
| Deceward      | Sets password for the iTunes server. (Optional)                                        | DHCP SERVER    | iTunes Server     | <ul> <li>Enab</li> </ul> | le 🔘 Disable          |                    |         |                                                                                                    |
| Password      |                                                                                        |                | Folder            | <b>▼</b> root            |                       |                    |         |                                                                                                    |
|               |                                                                                        |                |                   | dlink-33                 | 5613_SHARE            |                    |         |                                                                                                    |
| Auto Refresh  | Set the device to auto refresh your<br>media every 5 minutes up to every<br>24hrs.     |                | Password          |                          |                       |                    |         |                                                                                                    |
|               |                                                                                        |                | Auto Refresh      | none                     | ~                     |                    |         |                                                                                                    |
| Refresh       | Click <b>Refresh</b> after adding new files to be used with iTunes.                    |                |                   |                          |                       |                    |         |                                                                                                    |

After enabling the iTunes server on the DNS-321, launch iTunes. In your iTunes utility, select the DNS-321 and enter the iTunes server password if required.

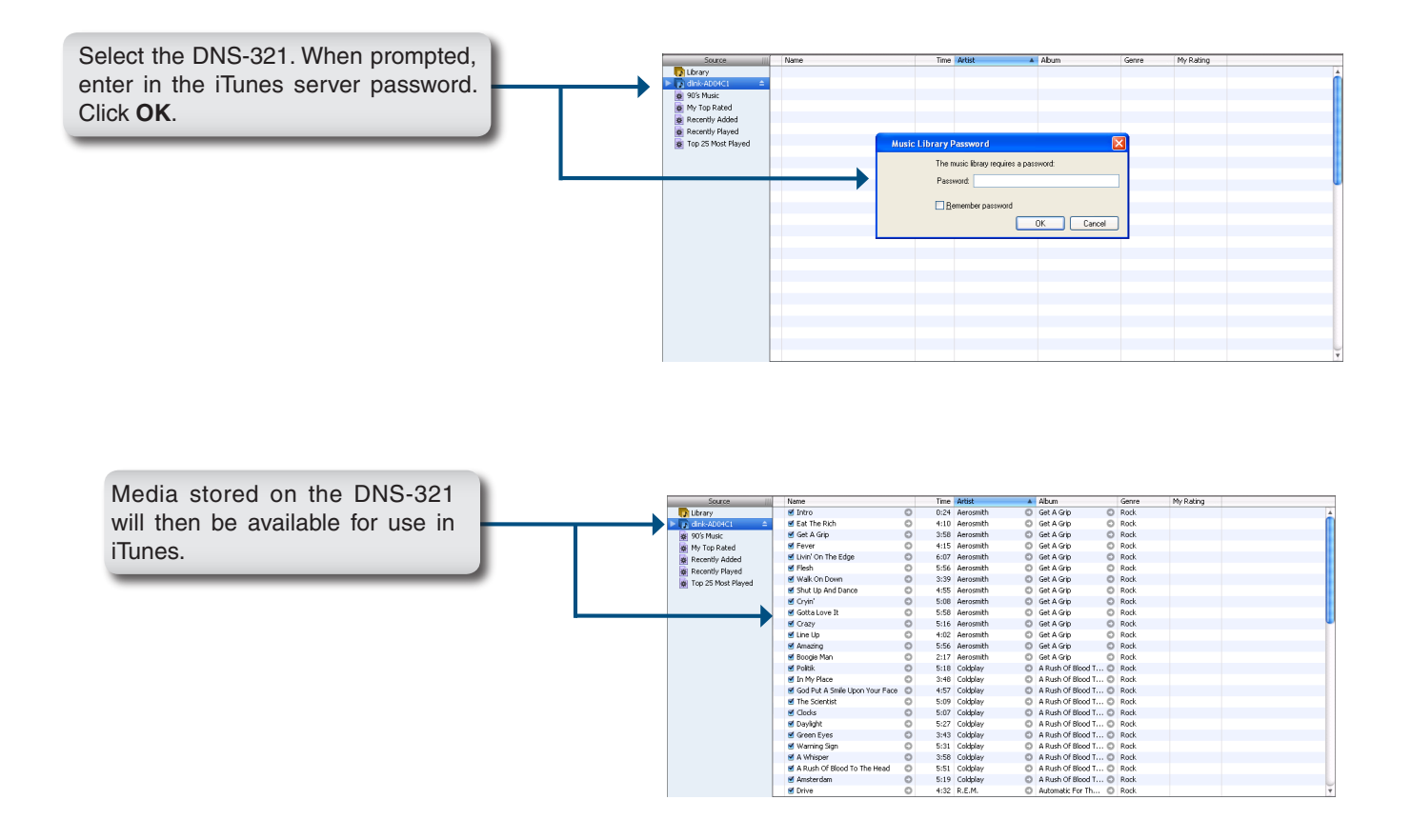
## **DHCP Server**

The DNS-321 can be used as a DHCP Server. As a DHCP server, it can be used to serve IP addresses to devices on your local network. However, this feature should not be enabled if you already have a DHCP server, such as a router on your local network.

| DHCP Server         | Enable or Disable the DNS-321<br>DHCP Server.                                                                               | D-Link                                                                                                    |                                                                                                    |
|---------------------|----------------------------------------------------------------------------------------------------|----------------------------------------------------------------------------------------------------|----------------------------------------------------------------------------------------------------|
| Starting IP         | Enter the starting IP address for the                                                                                       | DNS-321 // SETUP ADVANCED TOOLS STATUS SUPPORT                                                                                                    | LOGOUT                                                                                                    |
| Address             | range of addresses assigned by the DHCP server.                                                                             | USERS / GROUPS QUOTAS QUOTAS Enable the DHCP server to distribute IP addresses on the network. NETWORK ACCESS                                                                                                    | Helpful Hints<br>If you already have a<br>router assigning DHCP<br>to the network, do not<br>enable this feature |
| Ending IP           | Enter the ending IP address for the                                                                                         | FTP SERVER Save Settings Don't Save Settings Refresh                                                                                                    | The DHCP server<br>should be used when                                                                           |
| Address             | range of addresses assigned by the DHCP server.                                                                             | UhpP AV SERVER DHCP SERVER : DHCP SERVER : DHCP Server :  DHCP Server : DHCP Server : | no otner DHCP server<br>is available.                                                                            |
| Lease Time          | Set the duration of time that an IP address will remain assigned to a device.                                               | LLTD Starting IP Address : 192.168.0.2<br>Ending IP Address : 192.168.0.254<br>Lease Time : 1 Week V                                                                                                    |                                                                                                    |
|                     |                                                                                                    | DHCP CLIENT LIST :                                                                                                    |                                                                                                    |
| DHCP Client<br>List | Displays the Hostname, IP address,<br>MAC address, and Expired Time of<br>the clients that have received a<br>DHCP address. | Host name IP Address MAC Address Expired Time                                                                                                    |                                                                                                    |

## LLTD

The DNS-321 supports LLTD (Link Layer Topology Discovery) and is used by the Network Map application that is included in Windows Vista<sup>™</sup>.

LLTD Select to enable or disable LLTD on your DNS-321.

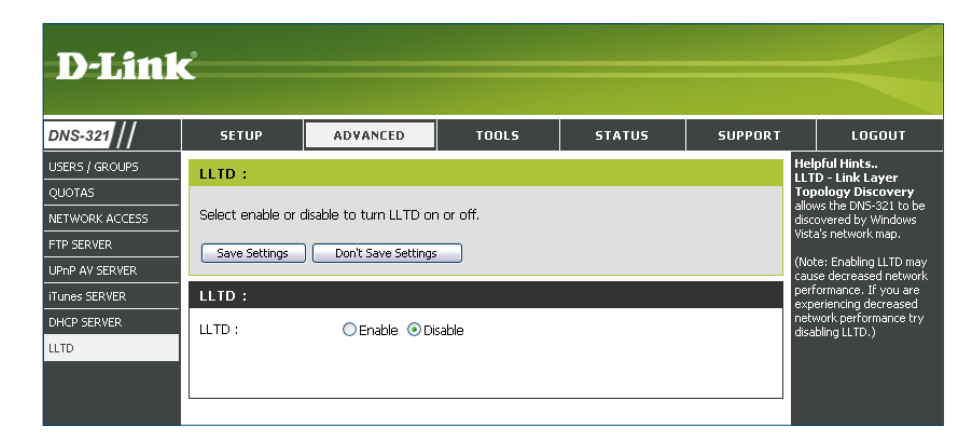

## Tools Admin

The Admin menu allows you to set a password for the admin account. It is recommended to set an admin account password when first configuring the DNS-321.

| User Name           | The administrator user name is <i>admin,</i> and this cannot be changed. | D-Link                           | Č                      |                                    |       |        |         |                                                                                                    |
|---------------------|--------------------------------------------------------------------------|----------------------------------|------------------------|------------------------------------|-------|--------|---------|----------------------------------------------------------------------------------------------------|
| Password            | Enter the current password. (Leave                                       | DNS-321                          | SETUP                  | ADVANCED                           | TOOLS | STATUS | SUPPORT | LOGOUT                                                                                                    |
|                     | this blank if you have not set a password yet.)                          | ADMIN PASSWORD<br>TIME<br>SYSTEM | ADMINISTRAT            | TOR SETTINGS :<br>ator's password. |       |        |         | Helpful Hints<br>For security reasons, it is<br>recommended that you<br>change the Password for                                         |
| New Password        | Enter a new password.                                                    | FIRMWARE<br>E-MAIL ALERTS        | Save Settings          | Don't Save Settings                |       |        |         | the Administrator . Be sure<br>to write down the new<br>Passwords to avoid having<br>to reset the DNS-321 in<br>the event that they are |
| Confirm<br>Password | Enter the new password again for confirmation.                           | POWER MANAGEMENT                 | User<br>Pas<br>New Pas | Name : admin<br>ssword :           |       |        |         | forgotten.                                                                                                    |
| Save Settings       | Click <b>Save Settings</b> to save the new password.                     |                                  | Confirm Pas            | ssword :                           |       |        |         |                                                                                                    |

## Time

The DNS-321 Time page contains several different options for setting the device's internal clock. It is important that accurate time is set so that scheduled backups and downloads will be accurate.

| Time Zone            | Select your time zone from the drop-down menu.                                                        | D-Link                                                             | ¢                                                          |                                                              |                       |                     |                |                                                                                                    |
|----------------------|----------------------------------------------------------------------------------------------------|--------------------------------------------------------------------|------------------------------------------------------------|--------------------------------------------------------------|-----------------------|---------------------|----------------|----------------------------------------------------------------------------------------------------|
|                      | Click <b>Set Time</b> after selecting your time zone                                                  | DNS-321                                                            | SETUP                                                      | ADVANCED                                                     | TOOLS                 | STATUS              | SUPPORT        |                                                                                                    |
| NTP Server           | Network Time Protocol (NTP)<br>synchronizes the DNS-321 with an<br>Internet time server.              | ADMIN PASSWORD TIME SYSTEM FIRMWARE E-MAIL ALERTS POWER MANAGEMENT | SYSTEM TIME<br>Set the system tir<br>it.<br>Time: 12:39:47 | SETTINGS :<br>me by synching with N<br>Date: 01/<br>TTINGS : | ITP, synching with yo | ur computer, or man | ually entering | Helpful HINCS<br>Using the NTP option will<br>guarantee the time to be<br>accurate provided that the<br>DNS-321 is connected to<br>the Internet and your DNS<br>values (in SETUP > LAN)<br>are valid. |
|                      | D-Link provides two time servers<br>for your convenience. Choose the<br>one closest to your location. | RAID<br>DDNS                                                       | Time Zone GM                                               | T Casablanca, Monrovia                                       |                       |                     | Set Time       |                                                                                                    |
|                      | Click <b>Set Time</b> after selecting the location.                                                   |                                                                    | FROM MY COM                                                | IPUTER :                                                     |                       |                     |                |                                                                                                    |
| From My<br>Computer  | This option will synchronize<br>the DNS-321 clock with your<br>computer.                              |                                                                    | Set time from my                                           |                                                              | ALLY :                |                     | Set Time       |                                                                                                    |
|                      | Click <b>Set Time</b> to sync with the local computer.                                                |                                                                    | Hour 12 Minut                                              | e 39 💌 Second 02                                             | ×                     |                     | Set Time       |                                                                                                    |
| Set Time<br>Manually | This option allows you to set the time and date manually.                                             |                                                                    |                                                            |                                                              |                       |                     |                |                                                                                                    |
|                      | Enter the appropriate time and date and click <b>Set Time.</b>                                        |                                                                    |                                                            |                                                              |                       |                     |                |                                                                                                    |

## System

The DNS-321 System menu provides options for system restarts, saving and loading configuration settings, and idle times setting.

| Restart                   | Click <b>Restart</b> to reboot the DNS-321.                                                                 | D-Link                                    | ¢                                   |                                |                         |                       |                   |                                                             |
|---------------------------|----------------------------------------------------------------------------------------------------|-------------------------------------------|-------------------------------------|--------------------------------|-------------------------|-----------------------|-------------------|-------------------------------------------------------------|
| Restore                   | Click Restore to reset the DNS-321                                                                          | DNS-321                                   | SETUP                               | ADVANCED                       | TOOLS                   | STATUS                | SUPPORT           | LOGOUT                                                      |
| Defaults                  | to its factory default settings. This                                                                       | ADMIN PASSWORD                            | SYSTEM SETT                         | INGS :                         | lafaulta anua av land   | configuration softing | s and shange the  | Helpful Hints<br>If you restore to<br>factory defaults, all |
|                           | changes.                                                                                                    | SYSTEM                                    | idle time.                          | ani, restore to factory c      | ieraulics, save or loau | configuration securig | s, anu change the | current settings will be<br>erased.                         |
| Shutdown                  | Click <b>Shutdown</b> to turn off the DNS-321.                                                              | E-MAIL ALERTS<br>POWER MANAGEMENT<br>RAID | RESTART :<br>System Restart.        |                                | Restart                 |                       |                   |                                                             |
| Configuration<br>Settings | Click <b>Save</b> to save the current DNS-321 configuration settings to                                     |                                           | DEFAULTS :                          |                                |                         |                       |                   |                                                             |
|                           | a file on the local computer. If at a<br>later time you need to reload this                                 |                                           | Restore To Facto                    | ory Default Settings.          | Restore                 |                       |                   |                                                             |
|                           | browse the file and click <b>Load</b> .                                                                     |                                           | SHUTDOWN :<br>System shutdow        | n.                             | Shutdown                |                       |                   |                                                             |
| Idle Time                 | Enter the time (in minutes) that the administrator will be allowed                                          |                                           | CONFIGURATI                         | ON SETTINGS :                  |                         |                       |                   |                                                             |
|                           | to remain idle while accessing the<br>DNS-321 configuration utility that<br>users will be allowed to remain |                                           | Save Configuratio                   | on Settings.<br>on Settings.   | Save                    | Browse                | a Load            |                                                             |
|                           | idle while accessing the download schedule settings.                                                        |                                           | IDLE TIME :                         |                                |                         |                       |                   |                                                             |
|                           | Click <b>Apply</b> to activate and save                                                                     |                                           | Config Inactivity<br>Download Schee | Timer<br>Iule Inactivity Timer | 10 (Minutes)            |                       |                   |                                                             |
|                           | tre settings.                                                                                               |                                           |                                     |                                | Apply Ca                | ncel                  |                   |                                                             |

## **Firmware**

The DNS-321 Firmware menu makes it simple to check for new firmware releases and upload them to the device.

| Firmware<br>Upgrade                       | This section provides a link to<br>check for new firmware on the<br>D-Link support website. | D-Link                                                | <u> </u>                                                                      |                                                                                                    |                                                                                            |                                                                                            |                                                                                                    |                                                                                                    |
|-------------------------------------------|---------------------------------------------------------------------------------------------|-------------------------------------------------------|-------------------------------------------------------------------------------|----------------------------------------------------------------------------------------------------|--------------------------------------------------------------------------------------------|--------------------------------------------------------------------------------------------|----------------------------------------------------------------------------------------------------|----------------------------------------------------------------------------------------------------|
|                                           |                                                                                             | DNS-321                                               | SETUP                                                                         | ADVANCED                                                                                                    | TOOLS                                                                                      | STATUS                                                                                     | SUPPORT                                                                                                    | LOGOUT                                                                                                    |
|                                           | If a new firmware is available,                                                             | ADMIN PASSWORD                                        | FIRMWARE U                                                                    | PGRADE :                                                                                                    |                                                                                            |                                                                                            |                                                                                                    | Helpful Hints                                                                                                    |
| download the file to your local computer. | TIME<br>SYSTEM<br>FIRMWARE                                                                  | A new firmware<br>DNS-321 firmwar<br>your storage dev | upgrade may be availab<br>e up-to-date to maintai<br>ice,                     | le for your DNS-321<br>in and improve the                                                                     | . It is recommended t<br>functionality and perfo                                           | o keep your<br>Irmance of                                                                  | Firmware updates are<br>released periodically to<br>maintain and improve the<br>functionality of your DNS-<br>321 and also to add |                                                                                                    |
| Comment                                   | This spation provides information                                                           | E-MAIL ALERTS                                         | Click here <mark>D-Link</mark>                                                | <u>Support Page</u> to check                                                                                  | for the latest firmv                                                                       | vare version available.                                                                    |                                                                                                    | reatures. If you run into a<br>problem with a specific<br>feature of the DNS-321,                                                             |
| Firmware Info                             | about the current DNS-321 firmware.                                                         | POWER MANAGEMENT                                      | To upgrade the<br>version from the<br>drive by clicking t<br>browse button, o | firmware on your DNS-3<br><u>D-Link Support Page</u> to<br>the Browse button. Oni<br>Llick the Apply button t | 321, please downloa<br>) your local hard driv<br>ce you have found<br>o start the firmward | id and save the latest<br>ve. Locate the file on y<br>and opened the file us<br>e upgrade. | firmware<br>your local hard<br>sing the                                                                                           | check our support site by<br>clicking on the second<br>on the second link and see if<br>an updated firmware is<br>available for your DN5-321. |
|                                           | When upgrading the firmware, click                                                          |                                                       | Apply Cancel                                                                  |                                                                                                    |                                                                                            |                                                                                            |                                                                                                    |                                                                                                    |
|                                           | <b>Browse</b> to select the new firmware file on your local computer.                       |                                                       | CURRENT FIR                                                                   | MWARE INFO :<br>Firmware Version : 1.0                                                                        | 0                                                                                          |                                                                                            |                                                                                                    |                                                                                                    |
|                                           | Click <b>Apply</b> to begin the firmware upgrade process.                                   |                                                       |                                                                               | File Path :                                                                                                   | 20/2008                                                                                    | Browse                                                                                     |                                                                                                    |                                                                                                    |

## **E-Mail Alerts**

With the DNS-321 E-Mail Alerts, you can configure e-mails to be sent alerting you to certain operational conditions and drive status conditions. These alerts can prove helpful with the management and safeguarding of important data.

| Email Alert<br>Settings | This section contains the<br>configuration settings for the<br>your e-mail account and alert                                    | D-Link                                                                                    | ¢                                                                                                    |                                                                                                    |                                                                                              |                                          |         |                                                                                                    |
|-------------------------|----------------------------------------------------------------------------------------------------|-------------------------------------------------------------------------------------------|----------------------------------------------------------------------------------------------------|----------------------------------------------------------------------------------------------------|----------------------------------------------------------------------------------------------|------------------------------------------|---------|----------------------------------------------------------------------------------------------------|
|                         | preferences.                                                                                                    | DNS-321                                                                                   | SETUP                                                                                                   | ADVANCED                                                                                                    | TOOLS                                                                                        | STATUS                                   | SUPPORT | LOGOUT                                                                                                    |
|                         | Once configured, use the <b>Test</b><br><b>E-Mail</b> button to send a test<br>e-mail and confirm your settings<br>are correct. | ADMIN PASSWORD<br>TIME<br>SYSTEM<br>FIRMWARE<br>E-MAIL ALERTS<br>POWER MANAGEMENT<br>RAID | E-MAIL ALER<br>E-mail yourself ale<br>Save Settings<br>E-MAIL ALER<br>Login N                           | TS :<br>erts for certain condition<br>Don't Save Settings<br>T SETTINGS :<br>Method : O Account C                                                                                                    | ns or for drive space                                                                        | status updates.<br>I Settings            |         | Helpful Hints<br>The SMTP server is your<br>outgoing mail server. If you<br>aren'ts sure what this is,<br>contact the company that<br>provides e-mail services for<br>you. |
| Email Alert<br>Types    | This section contains the alert<br>options and their configuration<br>settings.                                                 | DDN5                                                                                      | Use<br>Pa<br>SMTP<br>Sende<br>Receive                                                                   | r Name :                                                                                                    | Test E-Mail                                                                                  |                                          |         |                                                                                                    |
|                         |                                                                                                    |                                                                                           | ALERT TYPES<br>Space :<br>A Volur<br>A Hard<br>The Ac<br>Firmwa<br>System<br>Enabling thi<br>temperatur | :<br>Status Interval: 0<br>me Is Full<br>Drive Has Failed<br>dministrator's Password H<br>re Has Been Upgraded<br>Temperature Has Exce<br>is feature will cause the<br>is feature will cause the<br>is executed and an e | (Hours) 0 (M<br>Has Been Changed<br>eded Fahrenheit (<br>DNS-321 to shut di<br>mail is sent. | nutes)<br>140_°F<br>wm after the selecte | :d      |                                                                                                    |

#### Select either Account or Anonymous. Login Method E-MAIL ALERT SETTINGS : Choosing Anonymous does not require a User Name or Password. Login Method : 💿 Account 🔘 Anonymous User Name : Password : User Name Enter the appropriate user name for your SMTP Server : e-mail account. Sender E-mail : Password Enter the appropriate password for your Receiver E-mail : e-mail account. Test E-Mail SMTP Server Enter the IP address or domain name of your outgoing mail server. If you are unsure of this value, contact your e-mail provider. E-MAIL ALERT SETTINGS : Sender E-Mail Enter the "from" e-mail address (e.g. Login Method : 🔘 Account 💿 Anonymous alerts@dns321.com). This field does not require a valid e-mail address. However, SMTP Server : if your e-mail client is filtering spam, make sure you allow this address to be Sender E-mail : received. Receiver E-mail : Receiver Enter the e-mail address you want to E-Mail send the alerts to. This address must Test E-Mail correspond with the SMTP server configured above. Test E-Mail Click the Test E-Mail button to send a test alert and confirm your settings are correct.

D-Link DNS-321 User Manual

### **E-Mail Alert Settings**

## E-Mail Alert Types

| Space Status                         | Select an interval in hours and minutes to have a status of space                                                                                                    | ALERT TYPES :                                                                                                    |
|--------------------------------------|----------------------------------------------------------------------------------------------------|----------------------------------------------------------------------------------------------------|
|                                      | remaining on the drives e-mailed.                                                                                                    | 🗌 Space Status Interval: 0 💌 (Hours) 0 💌 (Minutes)                                                                             |
| A Volume Is Full                     | An alert will be sent when the hard                                                                                                    | A Volume Is Full                                                                                                    |
|                                      | drive is full.                                                                                                    | A Hard Drive Has Failed                                                                                                    |
|                                      |                                                                                                    | The Administrator's Password Has Been Changed                                                                                  |
| A Hard Drive Has                     | An alert will be sent if a critical error                                                                                                    | Firmware Has Been Upgraded                                                                                                    |
| raileu                               | occurs on one of the drives.                                                                                                    | 🗌 System Temperature Has Exceeded Fahrenheit 💌 140 °F                                                                          |
| The Administrator<br>Password Change | An alert will be sent if the admin password is changed.                                                                                                    | Enabling this feature will cause the DNS-321 to shut down after the selected<br>temperature is exceeded and an e-mail is sent. |
| Firmware has                         | An alert will be sent if the firmware                                                                                                    |                                                                                                    |
| been Upgraded                        | is upgraded.                                                                                                    |                                                                                                    |
| System<br>Temperature<br>Exceeded    | An alert will be sent if the DNS-321<br>device temperature exceeds the set<br>threshold. After the alert has been<br>sent, the DNS-321 will power off<br>for safety. |                                                                                                    |

## **Power Management**

The DNS-321 Power Management feature allows you to configure the drives to shut down while power remains constant to the device. The drives will power up again when data is accessed.

| Power<br>Management     | Enable or Disable Power<br>Management on the DNS-321.         | D-Li                                               |
|-------------------------|---------------------------------------------------------------|----------------------------------------------------|
| Turn off Hard<br>Drives | Set the amount of idle time before the drives will shut down. | DNS-321                                            |
|                         | Click <b>Save Settings</b> to activate and save your changes. | SYSTEM<br>FIRMWARE<br>E-MAIL ALERTS<br>POWER MANAG |

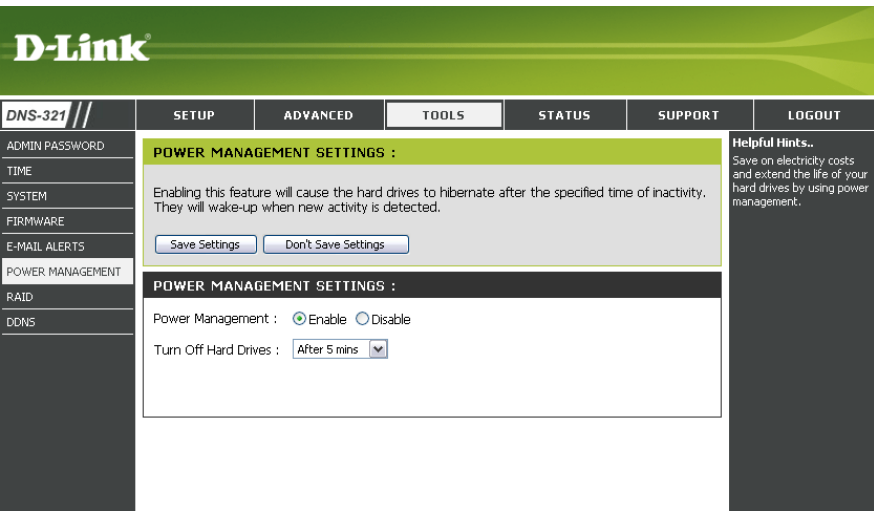

## RAID

The DNS-321 supports four different disk configuration types: **Standard**, where each drive is a unique volume, **JBOD**, which combines both drives in a linear fashion to create one volume, as well as **RAID 0** and **RAID 1**.

## **RAID Settings** Click **Set RAID Type and Re-Format** to change the current drive configuration.

All data will be lost on your hard drives when changing the drive configuration.

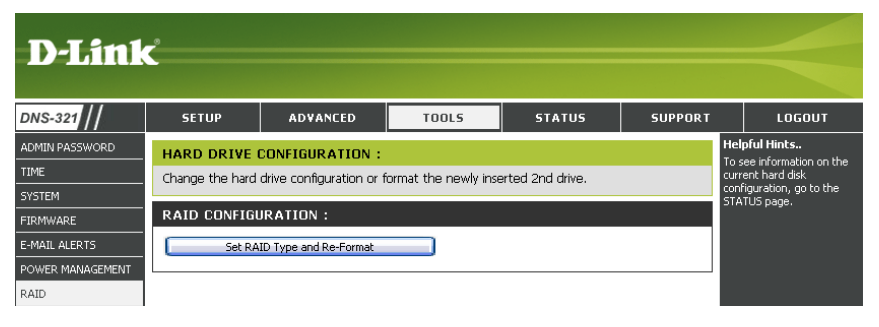

A pop-up window will appear with the drive configuration options:

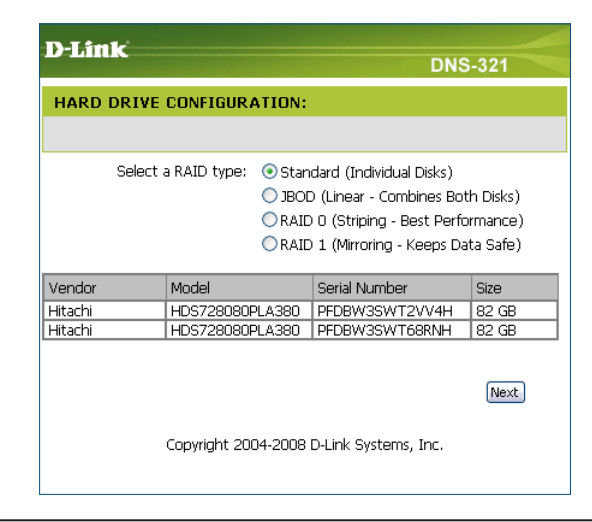

### What is RAID?

RAID, short for Redundant Array of Independent Disks, is a combination of two or more disks with the aim of providing fault tolerance and improving performance. There are several different levels of RAID, with each providing a different method of sharing or distributing data amongst the drives. The DNS-321 supports RAID levels 0 and 1.

RAID 0 RAID 0 provides data striping, which spreads **RAID 0** out blocks of data over both drives, but does not provide data redundancy. Block 1 Although performance is improved, the lack of Block 2 fault tolerance means that if one drive fails, all Block 3 data in the array will be lost. Block 4 Block 5 Block 6 Block 7 Block 8

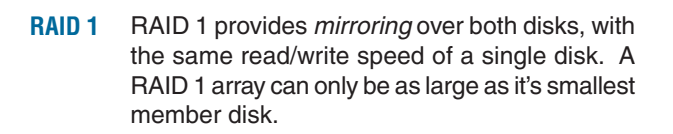

Because the data is stored on both disks, RAID 1 provides fault tolerance and protection, in addition to performance advantages.

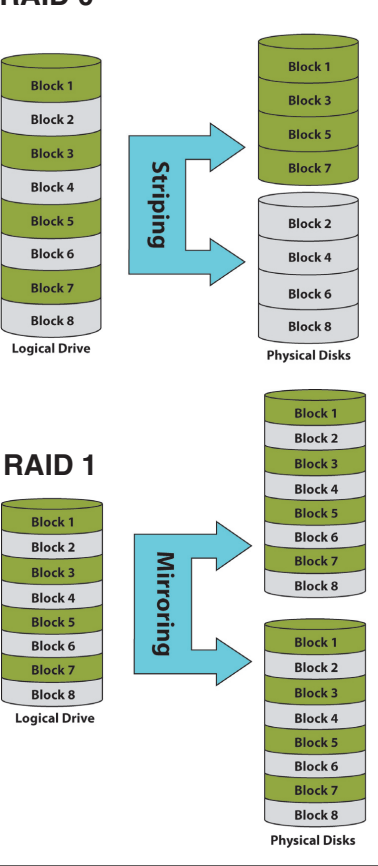

### DDNS

The DDNS feature allows you to host a server (Web, FTP, Game Server, etc...) using a domain name that you have purchased (www.whateveryournameis.com) with your dynamically assigned IP address. Most broadband Internet Service Providers assign dynamic (changing) IP addresses. Using a DDNS service provider, your friends can enter your domain name to connect to your server regardless your IP address.

### DDNS Select Enable or Disable.

Server AddressEnter the DDNS server address or select<br/>from the drop-down menu.Host NameEnter your DDNS host name.Username or KeyEnter your DDNS username or key\*.Password or KeyEnter your DDNS password or key\*.Verify Password<br/>or KeyRe-enter your password or key\*.TimeoutThe time between periodic updates to<br/>the Dynamic DNS. The timeout period is<br/>measured in hoursStatusDisplays your DDNS status.

| D-Link                                                                                                    | <                                                                                                    |                           |                                                                                                    |                                                                                                    |         |                                                                                                    |
|----------------------------------------------------------------------------------------------------|----------------------------------------------------------------------------------------------------|---------------------------|----------------------------------------------------------------------------------------------------|----------------------------------------------------------------------------------------------------|---------|----------------------------------------------------------------------------------------------------|
| DNS-321                                                                                                    | SETUP                                                                                                    | ADVANCED                  | TOOLS                                                                                                    | STATUS                                                                                               | SUPPORT | LOGOUT                                                                                                    |
| ADMIN PASSWORD<br>ADMIN PASSWORD<br>TIME<br>SYSTEM<br>FIRMWARE<br>E-MAIL ALERTS<br>POWER MANAGEMENT<br>RAID<br>DDNS | DNS SETTING<br>The Dynamic DNS<br>domain name that<br>assgmed IP addres<br>addresses. Using a<br>your game server<br>Sion up for D-Link<br>Save Settings<br>DNS SETTING<br>DONS<br>Server Address<br>Host Name<br>Username or Key<br>Password or Key<br>Verify Password o<br>Timeout<br>Status | Key     S76     Connected | host a server (Web,<br>www.whateveryour<br>erret.Service Production<br>P address is.<br>www.DLInkODNS.c<br>Disable<br>(c<br>(c<br>(hours) | FTP, Game Server, e<br>namesi.com) with you<br>ers assign dynamic (dr<br>ter your host name t<br>om. | Sopport | Helpful Hints<br>To use this feature, you<br>must first have a Dynamic<br>WS accourt from one of<br>che providers in the drop<br>down menu. |

49

\* If a key is provided and utilized by your DDNS provider, enter the key in all three fields (username, password, and verify password).

## **Status** Device Information

| LAN Info | Displays the local network settings |
|----------|-------------------------------------|
|          | of the DNS-321.                     |

- **Device Info** Displays the workgroup, name, description and current temperature of the DNS-321.
- Hard Drive Displays the hard drive information, including the disk mode, total size, used and remaining drive space.

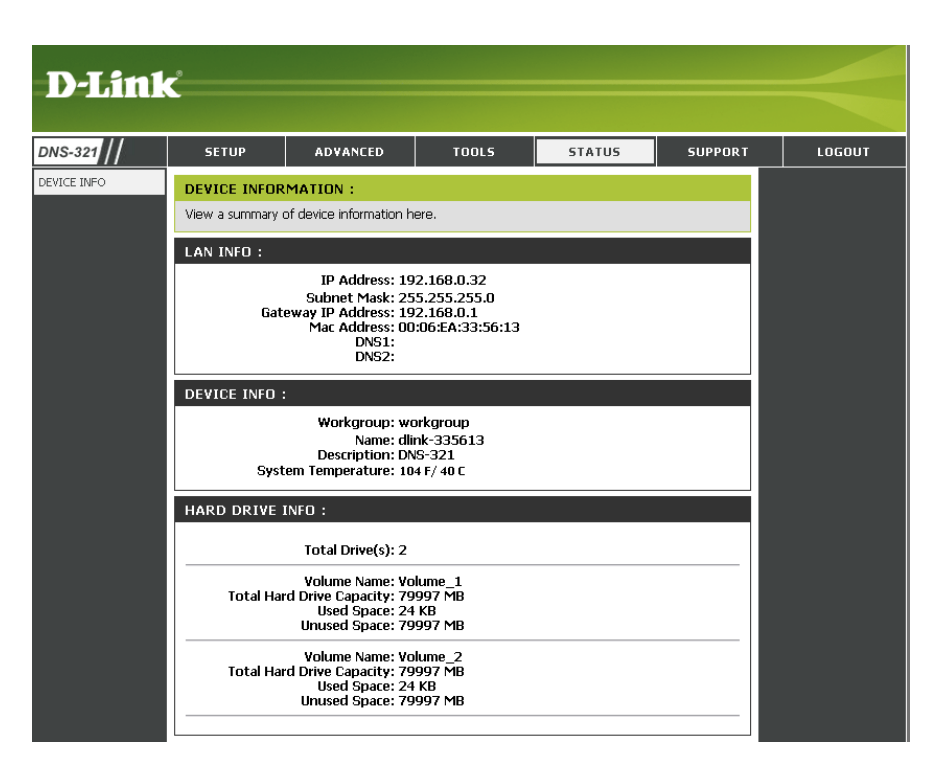

## Support

The DNS-321 Support page provides a menu of Support topics explaining the features of the device.

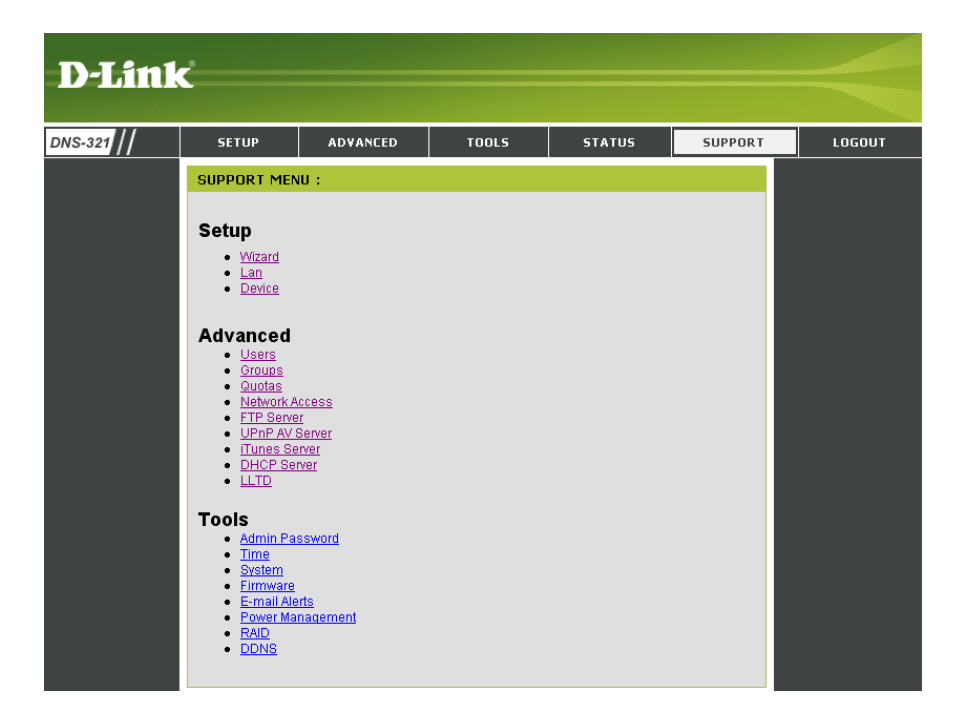

# **Mapping a Drive**

You can use the D-Link Easy Search Utility to map drives to your computer. Insert the DNS-321 CD into your CD-ROM drive.

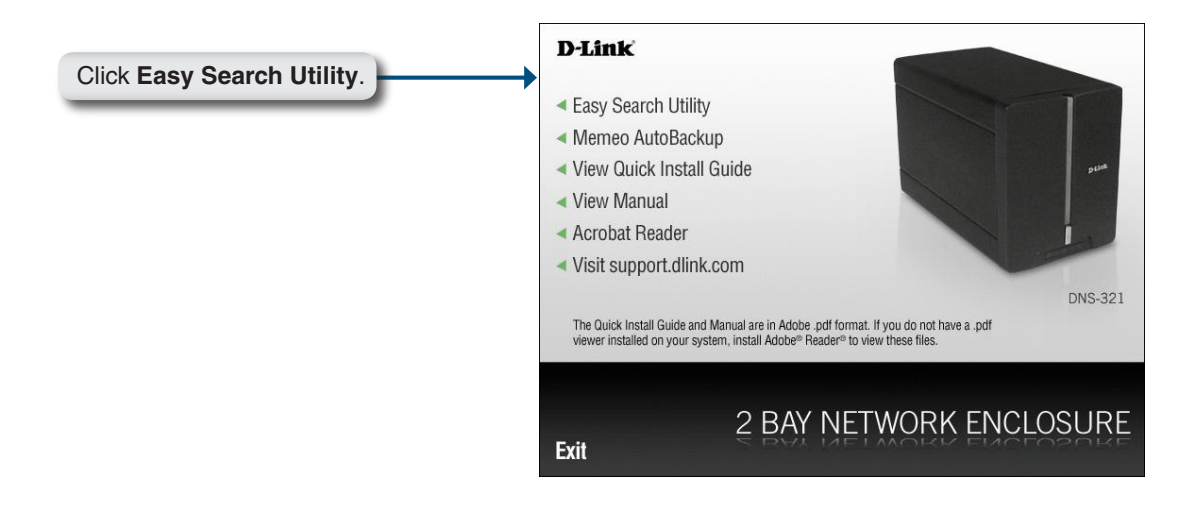

The Easy Search Utility will load and detect any DNS-321 devices that are on the local network. If the DNS-321 you are working with does not show up in the device list, click **Refresh**.

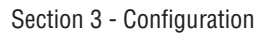

If the DNS-321 you are working with does not show up in the device list, click Refresh.

|                                           | D-Link Eas         | y Search Ul  | tility         |             |              | _ 🗆 🗡         |
|-------------------------------------------|--------------------|--------------|----------------|-------------|--------------|---------------|
|                                           | □ Network Store    | age Device – |                |             |              |               |
|                                           | Name               | IP           | Netmas         | k Gat       | eway         | Refresh       |
| Highlight an available DNS-321.           | dlink-AD04C        | 192.1        | 68.0.32 255.25 | 5.255.0 192 | .168.0.1     |               |
|                                           |                    |              |                |             |              | Configuration |
|                                           |                    |              |                |             |              | Language      |
|                                           | LAN-               |              |                | 15          |              |               |
|                                           | IP:                | 192 . 16     | 68 . 0 . 32    | Receive DI  | HCP : Enak   | ole 💌         |
|                                           | Netmask :          | 255 . 25     | 55 , 255 , 0   |             |              |               |
|                                           | Gateway:           | 192 . 16     | 8.0.1          |             |              | Apply         |
|                                           | L<br>Drive Mapping | , —          |                |             |              |               |
| Available volumes will be displayed       | Volume Nam         | e            | Location       | Ava         | ilable Drive | Letters :     |
| under Drive Mapping. Highlight the        | Volume_1           | 1.000        |                | E:          |              | -             |
| volume you want to map.                   | Volume_2           |              |                | (2)<br>(2)  | aris         |               |
|                                           |                    |              |                | C           | onnect       | Disconnect    |
|                                           |                    |              |                |             | 1            | 5.4           |
|                                           | About              |              |                |             |              | Exit          |
| Select an available drive letter from the |                    |              |                |             |              |               |
| drop-down menu and click Connect.         |                    |              |                |             |              |               |

Once connected, your mapped drive(s) will appear in My Computer.

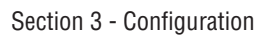

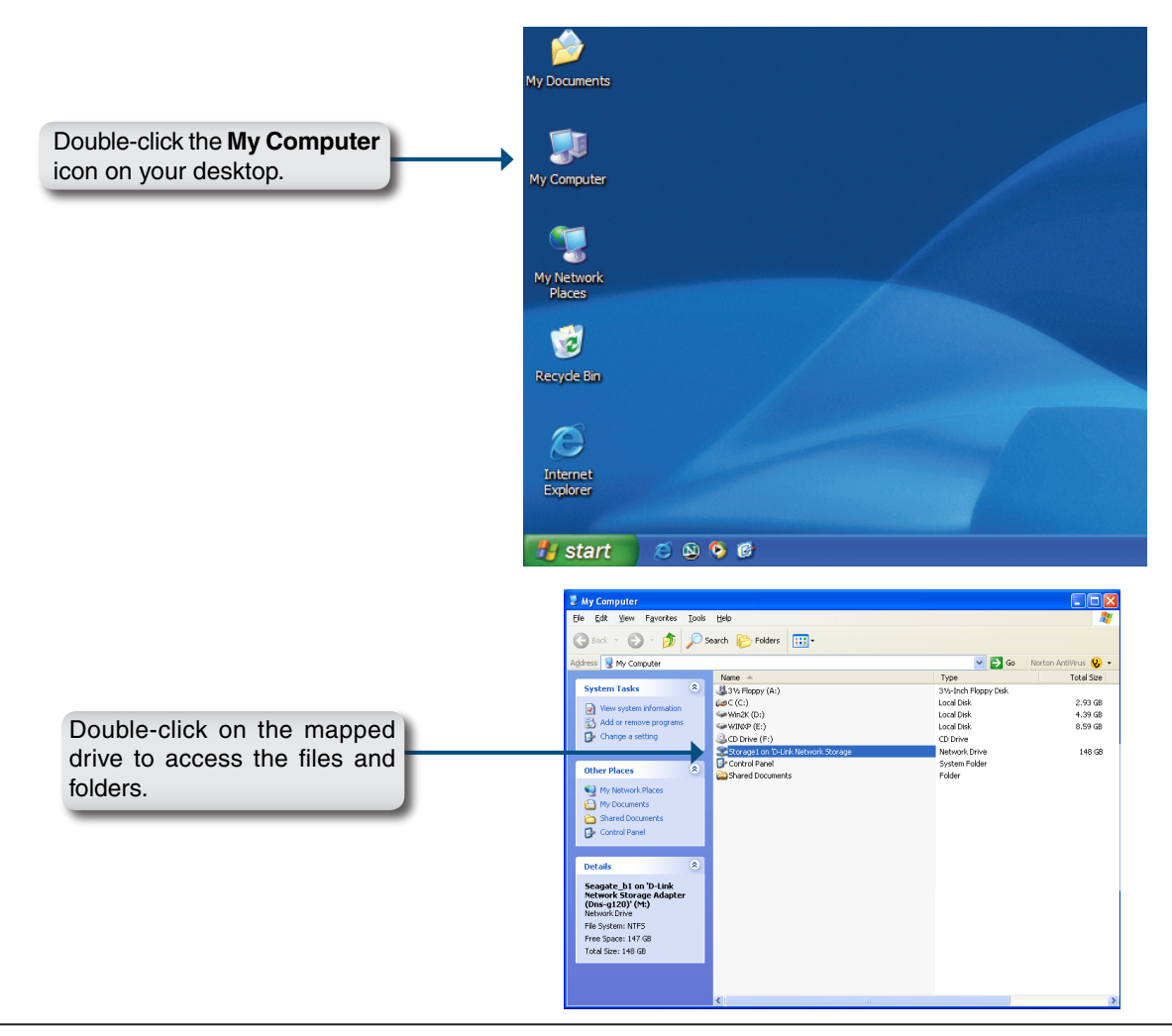

## **Download Scheduling**

The DNS-321 Download Scheduling feature allows you to schedule folder or file downloads and backup sessions.

Begin by accessing the configuration page of the DNS-321:

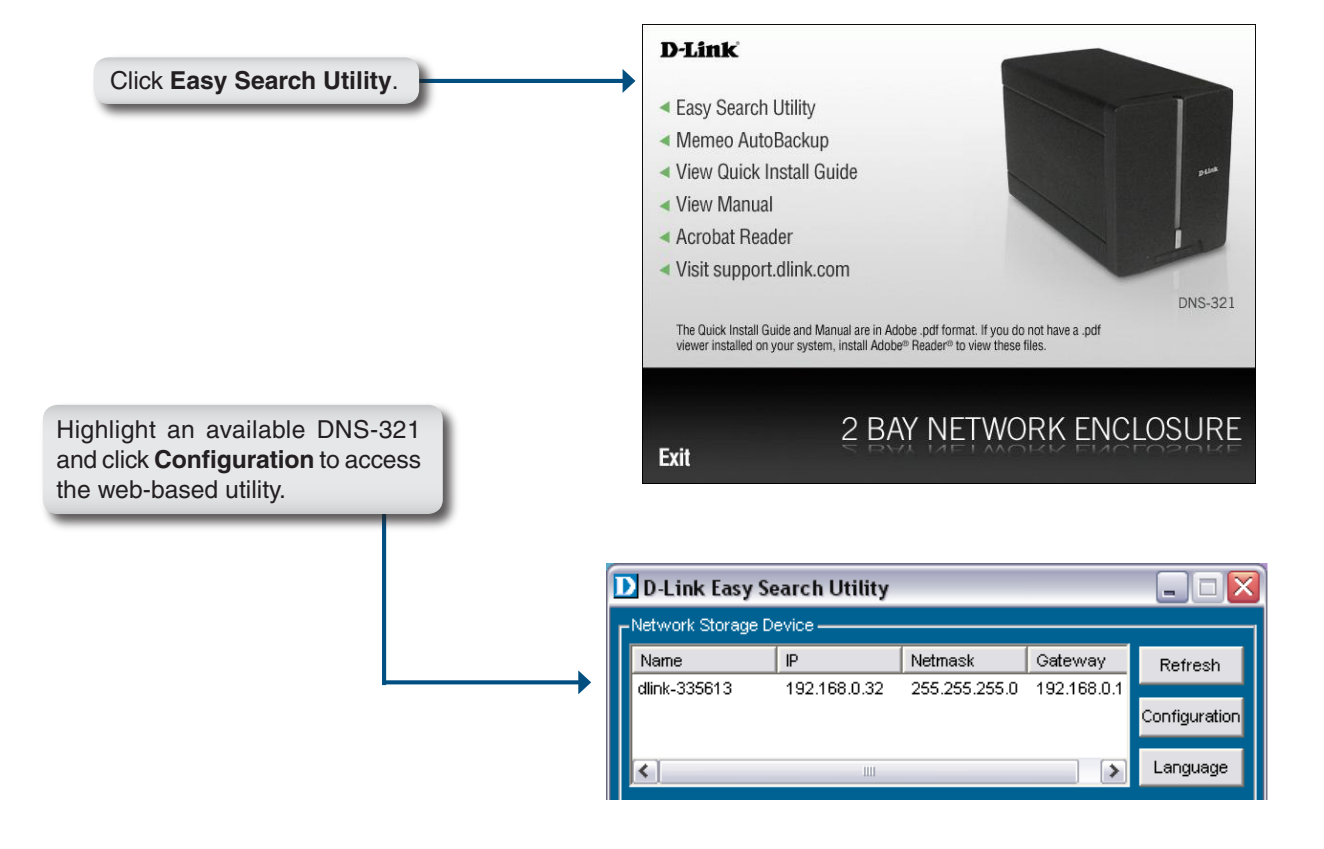

The DNS-321 login screen will appear:

|                                                                              | D-L | ink DNS-321 |
|------------------------------------------------------------------------------|-----|-------------|
| Type <b>admin</b> for the username<br>and leave the password field<br>blank. | •   | User Name:  |
| Click Downloads                                                              |     | STORAGE     |

The DNS-321 Download Scheduling configuration page will appear.

## **Schedule Downloads**

- SchedulingConfigure download and backup schedulesSettingshere.
- Schedule List The Schedule List will display all completed, active, and pending scheduled downloads and backups.

| D-Link     | D-Link                                                                                                    |                                                                                                    |                                                                            |                      |                                                                                                    |  |  |
|------------|----------------------------------------------------------------------------------------------------|----------------------------------------------------------------------------------------------------|----------------------------------------------------------------------------|----------------------|----------------------------------------------------------------------------------------------------|--|--|
| DNS-321 // | SCHEDULE<br>DOWNLOADS                                                                                                    | STATUS                                                                                                    | SUPPORT                                                                    | LOGOUT               |                                                                                                    |  |  |
|            | SCHEDULING SETT<br>Schedule downloads of<br>Save Settings<br>SCHEDULING SETT<br>Login Act<br>Us<br>Pa<br>Type File<br>URL<br>Save To<br>When Date<br>Time<br>Recurring<br>Backup None | INGS :         files and folders from an F         Don't Save Settings         INGS :         count @ Anonymous         ser Name         server         is (01 w)/ 09 w)/ 200         : (01 w)/ 09 w)/ 200         : (13 w): 03 w)         w) 00 w): 00 w)         remental Backup (Only for | TP server, web server, or<br>Test Local<br>Browse<br>11 V<br>local backup) | local network share. | Helpful Hints<br>Always test the URL before<br>applying changes. This will<br>help to ensure a successful<br>download. |  |  |
|            | SCHEDULE LIST :                                                                                                    |                                                                                                    |                                                                            |                      |                                                                                                    |  |  |
|            | Status Download Path                                                                                                    |                                                                                                    | Save To                                                                    | Time Del<br>Refresh  |                                                                                                    |  |  |

#### Login Method Select the appropriate login method SCHEDULING SETTINGS : to access the files for download. If the Login 🔘 Account 💿 Anonymous site requires login credentials, select Method Account and enter a valid username User Name and password. Password .... Select File or Folder, depending Type Туре File Y on what you want to download or URL Test Local backup. Browse Save To Enter the URL of the site or server URL you are initiating a transfer from. Date : 03 ✓ / 03 ✓ / 2008 ✓ When Time: 14 ✓: 10 Y E.g. ftp://123.456.789/Test Recurrina ftp://123.456.789/test.txt 🖌 00 🗸 : 00 🗸 None Backup http://www.test.com/test.txt Incremental Backup (Only for local backup) Test Click Test to test if the URL is valid, and the user name and password are correct. Local Click Local to set the source file or folder from one of the internal drive volumes. Browse the file or folder, and click OK to accept the network path.

Save To Enter a valid destination drive on the DNS-321, or click Browse to select the destination.

| When                  | Enter the date and time you want the scheduled backup or download to initiate.                                                                                                    |
|-----------------------|----------------------------------------------------------------------------------------------------|
| Recurring<br>Backup   | Designate the interval and time you want the backup or download to run unattended.                                                                                                    |
| Incremental<br>Backup | By default all local backups and file/folder downloads are in Overwrite mode, meaning that identical files in the destination folder will be overwritten by the source files. Checking <b>Incremental Backup</b> will have the DNS-321 compare identical |

file names at the source and destination. Files will only be overwritten if the source file is more recent.

D-Link DNS-321 User Manual

## **Scheduling Settings**

# **Replacing or Adding a New Hard Drive**

It is recommended that you backup your important files before replacing or adding a new hard drive to the DNS-321.

### **Replacing a Hard Drive:**

Please make sure the power is off before replacing a hard drive. After you have installed the new drive, turn on the DNS-321 and then connect to the Web UI. The DNS-321 will prompt you to format the new drive (Standard, RAID 1 mode) or both drives (JBOD, RAID 0 mode).

### Adding a New Hard Drive:

The DNS-321 is able to work with one single hard drive under Standard mode. Please make sure the power is off before installing a second hard drive.

After you have installed the new drive, turn on the DNS-321 and then connect to the Web UI. The DNS-321 will prompt you to format the new drive.

Note: Formatting a hard drive will erase the data stored on the hard drive. Please backup important data before formatting a hard drive.

Appendix A - Contacting Technical Support

# **Contacting Technical Support**

U.S. and Canadian customers can contact D-Link technical support through our web site or by phone.

Before you contact technical support, please have the following ready:

- Model number of the product (e.g. DNS-321)
- Hardware Revision (located on the label on the bottom of the device (e.g. rev A1))
- Serial Number (s/n number located on the label on the bottom of the device).

You can find software updates and user documentation on the D-Link website as well as frequently asked questions and answers to technical issues.

For customers within the United States:

Phone Support: (877) 453-5465

Internet Support: http://support.dlink.com For customers within Canada:

Phone Support: (800) 361-5265

Internet Support: http://support.dlink.com

# **GNU/Linux GPL**

- "GPL Software" means GPL software licensed to you under the GNU General Public License as published by the Free Software Foundation (GPL). A copy of the GPL is included below.
- "Open Source Software" means various open source software components licensed under the terms of applicable open source license agreements included in the materials relating to such software. Open Source Software is composed of individual software components, each of which has its own copyright and its own applicable license conditions. The Open Source Software licenses can be found in the **gpl.pdf** file, other materials accompanying the software package, the documentation or corresponding source files available from http://support.dlink.com/GPL.asp.

# **GNU General Public License**

Version 2, June 1991

Copyright (C) 1989, 1991 Free Software Foundation, Inc., 51 Franklin Street, Fifth Floor, Boston, MA 02110-1301 USA

Everyone is permitted to copy and distribute verbatim copies of this license document, but changing it is not allowed.

### Preamble

The licenses for most software are designed to take away your freedom to share and change it. By contrast, the GNU General Public License is intended to guarantee your freedom to share and change free software--to make sure the software is free for all its users. This General Public License applies to most of the Free Software Foundation's software and to any other program whose authors commit to using it. (Some other Free Software Foundation software is covered by the GNU Lesser General Public License instead.) You can apply it to your programs, too.

When we speak of free software, we are referring to freedom, not price. Our General Public Licenses are designed to make sure that you have the freedom to distribute copies of free software (and charge for this service if you wish), that you receive source code or can get it if you want it, that you can change the software or use pieces of it in new free programs; and that you know you can do these things.

To protect your rights, we need to make restrictions that forbid anyone to deny you these rights or to ask you to surrender the rights. These restrictions translate to certain responsibilities for you if you distribute copies of the software, or if you modify it.

For example, if you distribute copies of such a program, whether gratis or for a fee, you must give the recipients all the rights that you have. You must make sure that they, too, receive or can get the source code. And you must show them these terms so they know their rights.

We protect your rights with two steps:

- (1) copyright the software, and
  - (2) offer you this license which gives you legal permission to copy, distribute and/or modify the software.

Also, for each author's protection and ours, we want to make certain that everyone understands that there is no warranty for this free software. If the software is modified by someone else and passed on, we want its recipients to know that hat they have is not the original, so that any problems introduced by others will not reflect on the original authors' reputations.

Finally, any free program is threatened constantly by software patents. We wish to avoid the danger that redistributors of a free program will individually obtain patent licenses, in effect making the program proprietary. To prevent this, we have made it clear that any patent must be licensed for everyone's free use or not licensed at all.

The precise terms and conditions for copying, distribution and modification follow.

GNU GENERAL PUBLIC LICENSE TERMS AND CONDITIONS FOR COPYING, DISTRIBUTION AND MODIFICATION

0. This License applies to any program or other work which contains a notice placed by the copyright holder saying it may be distributed under the terms of this General Public License. The "Program", below, refers to any such program or work, and a "work based on the Program" means either the Program or any derivative work under copyright law: that is to say, a work containing the Program or a portion of it, either verbatim or with modifications and/or translated into another language. (Hereinafter, translation is included without limitation in the term "modification".) Each licensee is addressed as "you".

Activities other than copying, distribution and modification are not covered by this License; they are outside its scope. The act of running the Program is not restricted, and the output from the Program is covered only if its contents constitute a work based on the Program (independent of having been made by running the Program).

Whether that is true depends on what the Program does.

1. You may copy and distribute verbatim copies of the Program's source code as you receive it, in any medium, provided that you conspicuously and appropriately publish on each copy an appropriate copyright notice and disclaimer of warranty; keep intact all the notices that refer to this License and to the absence of any warranty; and give any other recipients of the Program a copy of this License along with the Program.

You may charge a fee for the physical act of transferring a copy, and you may at your option offer warranty protection in exchange for a fee.

- 2. You may modify your copy or copies of the Program or any portion of it, thus forming a work based on the Program, and copy and distribute such modifications or work under the terms of Section 1 above, provided that you also meet all of these conditions:
  - a) You must cause the modified files to carry prominent notices stating that you changed the files and the date of any change.

- b) You must cause any work that you distribute or publish, that in whole or in part contains or is derived from the Program or any part thereof, to be licensed as a whole at no charge to all third parties under the terms of this License.
- c) If the modified program normally reads commands interactively when run, you must cause it, when started running for such interactive use in the most ordinary way, to print or display an announcement including an appropriate copyright notice and a notice that there is no warranty (or else, saying that you provide a warranty) and that users may redistribute the program under these conditions, and telling the user how to view a copy of this License. (Exception: if the Program itself is interactive but does not normally print such an announcement, your work based on the Program is not required to print an announcement.)

These requirements apply to the modified work as a whole. If identifiable sections of that work are not derived from the Program, and can be reasonably considered independent and separate works in themselves, then this License, and its terms, do not apply to those sections when you distribute them as separate works. But when you distribute the same sections as part of a whole which is a work based on the Program, the distribution of the whole must be on the terms of this License, whose permissions for other licensees extend to the entire whole, and thus to each and every part regardless of who wrote it.

Thus, it is not the intent of this section to claim rights or contest your rights to work written entirely by you; rather, the intent is to exercise the right to control the distribution of derivative or collective works based on the Program.

In addition, mere aggregation of another work not based on the Program with the Program (or with a work based on the Program) on a volume of a storage or distribution medium does not bring the other work under the scope of this License.

- 3. You may copy and distribute the Program (or a work based on it, under Section 2) in object code or executable form under the terms of Sections 1 and 2 above provided that you also do one of the following:
  - a) Accompany it with the complete corresponding machine-readable source code, which must be distributed under the terms of Sections 1 and 2 above on a medium customarily used for software interchange; or,
  - b) Accompany it with a written offer, valid for at least three years, to give any third party, for a charge no more than your cost of physically performing source distribution, a complete machine-readable copy of the corresponding source code, to be distributed under the terms of Sections 1 and 2 above on a medium customarily used for software interchange; or,
  - c) Accompany it with the information you received as to the offer to distribute corresponding source code. (This alternative is allowed only for noncommercial distribution and only if you received the program in object code or executable form with such an offer, in accord with Subsection b above.)

The source code for a work means the preferred form of the work for making modifications to it. For an executable work, complete source code means all the source code for all modules it contains, plus any associated interface definition files, plus the scripts used to control compilation and installation of the executable. However, as a special exception, the source code distributed need not include anything that is normally distributed (in either source or binary form) with the major components (compiler, kernel, and so on) of the operating system on which the executable runs, unless that component itself accompanies the executable.

If distribution of executable or object code is made by offering access to copy from a designated place, then offering equivalent access to copy the source code from the same place counts as distribution of the source code, even though third parties are not compelled to copy the source along with the object code.

- 4. You may not copy, modify, sublicense, or distribute the Program except as expressly provided under this License. Any attempt otherwise to copy, modify, sublicense or distribute the Program is void, and will automatically terminate your rights under this License. However, parties who have received copies, or rights, from you under this License will not have their licenses terminated so long as such parties remain in full compliance.
- 5. You are not required to accept this License, since you have not signed it. However, nothing else grants you permission to modify or distribute the Program or its derivative works. These actions are prohibited by law if you do not accept this License. Therefore, by modifying or distributing the Program (or any work based on the Program), you indicate your acceptance of this License to do so, and all its terms and conditions for copying, distributing or modifying the Program or works based on it.
- 6. Each time you redistribute the Program (or any work based on the Program), the recipient automatically receives a license from the original licensor to copy, distribute or modify the Program subject to these terms and conditions. You may not impose any further restrictions on the recipients' exercise of the rights granted herein. You are not responsible for enforcing compliance by third parties to this License.
- 7. If, as a consequence of a court judgment or allegation of patent infringement or for any other reason (not limited to patent issues), conditions are imposed on you (whether by court order, agreement or otherwise) that contradict the conditions of this License, they do not excuse you from the conditions of this License. If you cannot distribute so as to satisfy simultaneously your obligations under this License and any other pertinent obligations, then as a consequence you may not distribute the Program at all. For example, if a patent license would not permit royalty-free redistribution of the Program by all those who receive copies directly or indirectly through you, then the only way you could satisfy both it and this License would be to refrain entirely from distribution of the Program.

If any portion of this section is held invalid or unenforceable under any particular circumstance, the balance of the section is intended to apply and the section as a whole is intended to apply in other circumstances.

It is not the purpose of this section to induce you to infringe any patents or other property right claims or to contest validity of any such claims; this section has the sole purpose of protecting the integrity of the free software distribution system, which is implemented by public license practices. Many people have made generous contributions to the wide range of software distributed through that system in reliance on consistent application of that system; it is up to the author/donor to decide if he or she is willing to distribute software through any other system and a licensee cannot impose that choice.

This section is intended to make thoroughly clear what is believed to be a consequence of the rest of this License.

- 8. If the distribution and/or use of the Program is restricted in certain countries either by patents or by copyrighted interfaces, the original copyright holder who places the Program under this License may add an explicit geographical distribution limitation excluding those countries, so that distribution is permitted only in or among countries not thus excluded. In such case, this License incorporates the limitation as if written in the body of this License.
- 9. The Free Software Foundation may publish revised and/or new versions of the General Public License from time to time. Such new versions will be similar in spirit to the present version, but may differ in detail to address new problems or concerns.

Each version is given a distinguishing version number. If the Program specifies a version number of this License which applies to it and "any later version", you have the option of following the terms and conditions either of that version or of any later version published by the Free Software Foundation. If the Program does not specify a version number of this License, you may choose any version ever published by the Free Software Foundation.

10. If you wish to incorporate parts of the Program into other free programs whose distribution conditions are different, write to the author to ask for permission. For software which is copyrighted by the Free Software Foundation, write to the Free Software Foundation; we sometimes make exceptions for this. Our decision will be guided by the two goals of preserving the free status of all derivatives of our free software and of promoting the sharing and reuse of software generally.

### NO WARRANTY

11. BECAUSE THE PROGRAM IS LICENSED FREE OF CHARGE, THERE IS NO WARRANTY FOR THE PROGRAM, TO THE EXTENT PERMITTED BY APPLICABLE LAW. EXCEPT WHEN OTHERWISE STATED IN WRITING THE COPYRIGHT HOLDERS AND/OR OTHER PARTIES PROVIDE THE PROGRAM "AS IS" WITHOUT WARRANTY OF ANY KIND, EITHER EXPRESSED OR IMPLIED, INCLUDING, BUT NOT LIMITED TO, THE IMPLIED WARRANTIES OF MERCHANTABILITY AND FITNESS FOR A PARTICULAR PURPOSE. THE ENTIRE RISK AS TO THE QUALITY AND PERFORMANCE OF THE PROGRAM IS WITH YOU. SHOULD THE PROGRAM PROVE DEFECTIVE, YOU ASSUME THE COST OF ALL NECESSARY SERVICING, REPAIR OR CORRECTION.

12. IN NO EVENT UNLESS REQUIRED BY APPLICABLE LAW OR AGREED TO IN WRITING WILL ANY COPYRIGHT HOLDER, OR ANY OTHER PARTY WHO MAY MODIFY AND/OR REDISTRIBUTE THE PROGRAM AS PERMITTED ABOVE, BE LIABLE TO YOU FOR DAMAGES, INCLUDING ANY GENERAL, SPECIAL, INCIDENTAL OR CONSEQUENTIAL DAMAGES ARISING OUT OF THE USE OR INABILITY TO USE THE PROGRAM (INCLUDING BUT NOT LIMITED TO LOSS OF DATA OR DATA BEING RENDERED INACCURATE OR LOSSES SUSTAINED BY YOU OR THIRD PARTIES OR A FAILURE OF THE PROGRAM TO OPERATE WITH ANY OTHER PROGRAMS), EVEN IF SUCH HOLDER OR OTHER PARTY HAS BEEN ADVISED OF THE POSSIBILITY OF SUCH DAMAGES.

### END OF TERMS AND CONDITIONS

# Warranty

Subject to the terms and conditions set forth herein, D-Link Systems, Inc. ("D-Link") provides this Limited Warranty:

- Only to the person or entity that originally purchased the product from D-Link or its authorized reseller or distributor, and
- Only for products purchased and delivered within the fifty states of the United States, the District of Columbia, U.S. Possessions
  or Protectorates, U.S. Military Installations, or addresses with an APO or FPO.

### **Limited Warranty:**

D-Link warrants that the hardware portion of the D-Link product described below ("Hardware") will be free from material defects in workmanship and materials under normal use from the date of original retail purchase of the product, for the period set forth below ("Warranty Period"), except as otherwise stated herein.

- Hardware (excluding power supplies): One (1) year
- Free Technical Support Basic Installation: Ninety (90) days

The customer's sole and exclusive remedy and the entire liability of D-Link and its suppliers under this Limited Warranty will be, at D-Link's option, to repair or replace the defective Hardware during the Warranty Period at no charge to the original owner or to refund the actual purchase price paid. Any repair or replacement will be rendered by D-Link at an Authorized D-Link Service Office. The replacement hardware need not be new or have an identical make, model or part. D-Link may, at its option, replace the defective Hardware or any part thereof with any reconditioned product that D-Link reasonably determines is substantially equivalent (or superior) in all material respects to the defective Hardware. Repaired or replacement hardware will be warranted for the remainder of the original Warranty Period or ninety (90) days, whichever is longer, and is subject to the same limitations and exclusions. If a material defect is incapable of correction, or if D-Link determines that it is not practical to repair or replace the defective Hardware. All Hardware or part thereof that is replaced by D-Link upon return to D-Link of the defective Hardware. All Hardware or part thereof that is replaced by D-Link, or for which the purchase price is refunded, shall become the property of D-Link upon replacement or refund.

### Limited Software Warranty:

D-Link warrants that the software portion of the product ("Software") will substantially conform to D-Link's then current functional specifications for the Software, as set forth in the applicable documentation, from the date of original retail purchase of the Software for a period of ninety (90) days ("Software Warranty Period"), provided that the Software is properly installed on approved hardware and operated as contemplated in its documentation. D-Link further warrants that, during the Software Warranty Period, the magnetic media on which D-Link delivers the Software will be free of physical defects. The customer's sole and exclusive remedy and the entire liability of D-Link and its suppliers under this Limited Warranty will be, at D-Link's option, to replace the non-conforming Software (or defective media) with software that substantially conforms to D-Link's functional specifications for the Software or to refund the portion of the actual purchase price paid that is attributable to the Software. Except as otherwise agreed by D-Link in writing, the replacement Software is provided only to the original licensee, and is subject to the terms and conditions of the license granted by D-Link for the Software. Replacement Software will be warranted for the remainder of the original Warranty Period and is subject to the same limitations and exclusions. If a material non-conformance is incapable of correction, or if D-Link determines in its sole discretion that it is not practical to replace the non-conforming Software (and all copies the original licensee for the non-conforming Software will be refunded by D-Link; provided that the non-conforming Software (and all copies thereof) is first returned to D-Link. The license granted respecting any Software for which a refund is given automatically terminates.

### Non-Applicability of Warranty:

The Limited Warranty provided hereunder for Hardware and Software portions of D-Link's products will not be applied to and does not cover any refurbished product and any product purchased through the inventory clearance or liquidation sale or other sales in which D-Link, the sellers, or the liquidators expressly disclaim their warranty obligation pertaining to the product and in that case, the product is being sold "As-Is" without any warranty whatsoever including, without limitation, the Limited Warranty as described herein, notwithstanding anything stated herein to the contrary.

### Submitting A Claim:

The customer shall return the product to the original purchase point based on its return policy. In case the return policy period has expired and the product is within warranty, the customer shall submit a claim to D-Link as outlined below:

- The customer must submit with the product as part of the claim a written description of the Hardware defect or Software nonconformance in sufficient detail to allow D-Link to confirm the same, along with proof of purchase of the product (such as a copy of the dated purchase invoice for the product) if the product is not registered.
- The customer must obtain a Case ID Number from D-Link Technical Support at 1-877-453-5465, who will attempt to assist the customer in resolving any suspected defects with the product. If the product is considered defective, the customer must obtain a Return Material Authorization ("RMA") number by completing the RMA form and entering the assigned Case ID Number at https://rma.dlink.com/.

- After an RMA number is issued, the defective product must be packaged securely in the original or other suitable shipping
  package to ensure that it will not be damaged in transit, and the RMA number must be prominently marked on the outside
  of the package. Do not include any manuals or accessories in the shipping package. D-Link will only replace the defective
  portion of the product and will not ship back any accessories.
- The customer is responsible for all in-bound shipping charges to D-Link. No Cash on Delivery ("COD") is allowed. Products sent COD will either be rejected by D-Link or become the property of D-Link. Products shall be fully insured by the customer and shipped to D-Link Systems, Inc., 17595 Mt. Herrmann, Fountain Valley, CA 92708. D-Link will not be held responsible for any packages that are lost in transit to D-Link. The repaired or replaced packages will be shipped to the customer via UPS Ground or any common carrier selected by D-Link. Return shipping charges shall be prepaid by D-Link if you use an address in the United States, otherwise we will ship the product to you freight collect. Expedited shipping is available upon request and provided shipping charges are prepaid by the customer. D-Link may reject or return any product that is not packaged and shipped in strict compliance with the foregoing requirements, or for which an RMA number is not visible from the outside of the package. The product owner agrees to pay D-Link's reasonable handling and return shipping charges for any product that is not packaged and shipped in accordance with the foregoing requirements, or that is determined by D-Link not to be defective or non-conforming.

### What Is Not Covered:

### The Limited Warranty provided herein by D-Link does not cover:

Products that, in D-Link's judgment, have been subjected to abuse, accident, alteration, modification, tampering, negligence, misuse, faulty installation, lack of reasonable care, repair or service in any way that is not contemplated in the documentation for the product, or if the model or serial number has been altered, tampered with, defaced or removed; Initial installation, installation and removal of the product for repair, and shipping costs; Operational adjustments covered in the operating manual for the product, and normal maintenance; Damage that occurs in shipment, due to act of God, failures due to power surge, and cosmetic damage; Any hardware, software, firmware or other products or services provided by anyone other than D-Link; and Products that have been purchased from inventory clearance or liquidation sales or other sales in which D-Link, the sellers, or the liquidators expressly disclaim their warranty obligation pertaining to the product.

While necessary maintenance or repairs on your Product can be performed by any company, we recommend that you use only an Authorized D-Link Service Office. Improper or incorrectly performed maintenance or repair voids this Limited Warranty.

### **Disclaimer of Other Warranties:**

EXCEPT FOR THE LIMITED WARRANTY SPECIFIED HEREIN, THE PRODUCT IS PROVIDED "AS-IS" WITHOUT ANY WARRANTY OF ANY KIND WHATSOEVER INCLUDING, WITHOUT LIMITATION, ANY WARRANTY OF MERCHANTABILITY, FITNESS FOR A PARTICULAR PURPOSE AND NON-INFRINGEMENT.

IF ANY IMPLIED WARRANTY CANNOT BE DISCLAIMED IN ANY TERRITORY WHERE A PRODUCT IS SOLD, THE DURATION OF SUCH IMPLIED WARRANTY SHALL BE LIMITED TO THE DURATION OF THE APPLICABLE WARRANTY PERIOD SET FORTH ABOVE. EXCEPT AS EXPRESSLY COVERED UNDER THE LIMITED WARRANTY PROVIDED HEREIN, THE ENTIRE RISK AS TO THE QUALITY, SELECTION AND PERFORMANCE OF THE PRODUCT IS WITH THE PURCHASER OF THE PRODUCT.

### Limitation of Liability:

TO THE MAXIMUM EXTENT PERMITTED BY LAW, D-LINK IS NOT LIABLE UNDER ANY CONTRACT, NEGLIGENCE, STRICT LIABILITY OR OTHER LEGAL OR EQUITABLE THEORY FOR ANY LOSS OF USE OF THE PRODUCT, INCONVENIENCE OR DAMAGES OF ANY CHARACTER, WHETHER DIRECT, SPECIAL, INCIDENTAL OR CONSEQUENTIAL (INCLUDING, BUT NOT LIMITED TO, DAMAGES FOR LOSS OF GOODWILL, LOSS OF REVENUE OR PROFIT, WORK STOPPAGE, COMPUTER FAILURE OR MALFUNCTION, FAILURE OF OTHER EQUIPMENT OR COMPUTER PROGRAMS TO WHICH D-LINK'S PRODUCT IS CONNECTED WITH, LOSS OF INFORMATION OR DATA CONTAINED IN, STORED ON, OR INTEGRATED WITH ANY PRODUCT RETURNED TO D-LINK FOR WARRANTY SERVICE) RESULTING FROM THE USE OF THE PRODUCT, RELATING TO WARRANTY SERVICE, OR ARISING OUT OF ANY BREACH OF THIS LIMITED WARRANTY, EVEN IF D-LINK HAS BEEN ADVISED OF THE POSSIBILITY OF SUCH DAMAGES. THE SOLE REMEDY FOR A BREACH OF THE FOREGOING LIMITED WARRANTY IS REPAIR, REPLACEMENT OR REFUND OF THE DEFECTIVE OR NONCONFORMING PRODUCT. THE MAXIMUM LIABILITY OF D-LINK UNDER THIS WARRANTY IS LIMITED TO THE PURCHASE PRICE OF THE PRODUCT COVERED BY THE WARRANTY. THE FOREGOING EXPRESS WRITTEN WARRANTIES AND REMEDIES ARE EXCLUSIVE AND ARE IN LIEU OF ANY OTHER WARRANTIES OR REMEDIES, EXPRESS, IMPLIED OR STATUTORY.

### Governing Law:

This Limited Warranty shall be governed by the laws of the State of California. Some states do not allow exclusion or limitation of incidental or consequential damages, or limitations on how long an implied warranty lasts, so the foregoing limitations and exclusions may not apply. This Limited Warranty provides specific legal rights and you may also have other rights which vary from state to state.

### **Trademarks:**

D-Link is a registered trademark of D-Link Systems, Inc. Other trademarks or registered trademarks are the property of their respective owners.

### **Copyright Statement:**

No part of this publication or documentation accompanying this product may be reproduced in any form or by any means or used to make any derivative such as translation, transformation, or adaptation without permission from D-Link Corporation/D-Link Systems, Inc., as stipulated by the United States Copyright Act of 1976 and any amendments thereto. Contents are subject to change without prior notice.

Copyright ©2008 by D-Link Corporation/D-Link Systems, Inc. All rights reserved.

### **CE Mark Warning:**

This is a Class A product. In a domestic environment, this product may cause radio interference, in which case the user may be required to take adequate measures.

### **FCC Statement:**

This equipment has been tested and found to comply with the limits for a Class A digital device, pursuant to part 15 of the FCC Rules. These limits are designed to provide reasonable protection against harmful interference in a residential installation. This equipment generates, uses, and can radiate radio frequency energy and, if not installed and used in accordance with the instructions, may cause harmful interference to radio communication. However, there is no guarantee that interference will not occur in a particular installation. If this equipment does cause harmful interference to radio or television reception, which can be determined by turning the equipment off and on, the user is encouraged to try to correct the interference by one or more of the following measures:

- Reorient or relocate the receiving antenna.
- Increase the separation between the equipment and receiver.
- Connect the equipment into an outlet on a circuit different from that to which the receiver is connected.
- Consult the dealer or an experienced radio/TV technician for help.

For detailed warranty information applicable to products purchased outside the United States, please contact the corresponding local D-Link office.
Appendix C - Registration

## Registration

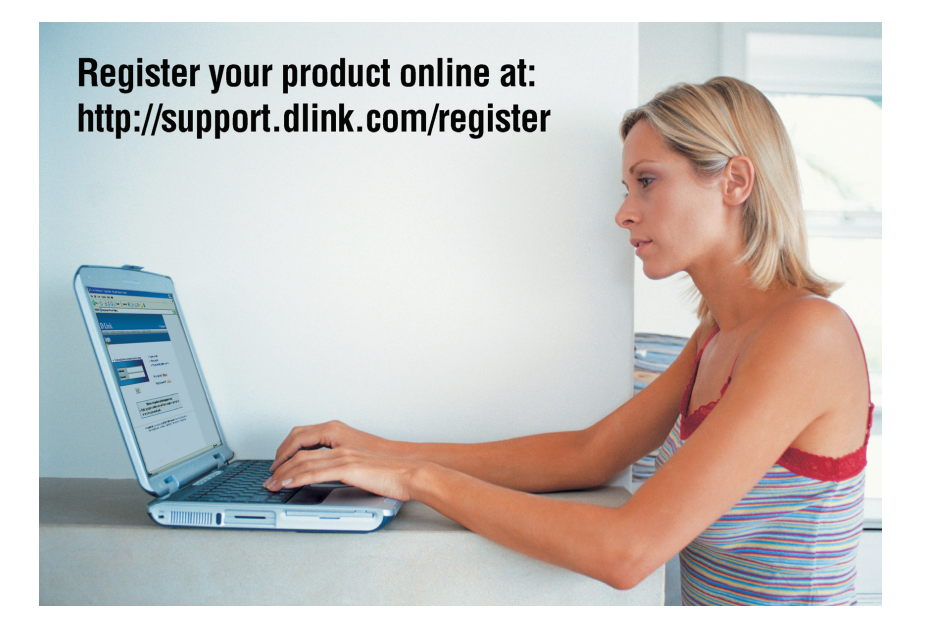

Product registration is entirely voluntary and failure to complete or return this form will not diminish your warranty rights.

Version 1.0 March 20, 2008

D-Link DNS-321 User Manual